A Project

Presented to

The College of Graduate and Professional Studies

Department of Curriculum, Instruction, and Media Technology

Indiana State University

Terre Haute, Indiana

In Partial Fulfillment

of the Requirements for CIMT 620

Instructional Design

Professor: Dr. Timothy Boileau

by

Haisong Ye

December 12, 2012

# Contents

| Contents                                        | I   |
|-------------------------------------------------|-----|
| List of Tables                                  | III |
| List of Figures                                 | IV  |
| Project A: Learning Context Analysis            | 1   |
| Introduction                                    | 1   |
| Needs Assessment                                | 1   |
| Description of Learning Environment             | 4   |
| Project B: Learner Analysis                     | 6   |
| Cognitive Characteristics                       | 6   |
| Physiological Characteristics                   | 7   |
| Processing Style of Instruction for the Learner |     |
| Implications for Design                         |     |
| Project C: Learning Task Analysis               |     |
| Instructional Goal and Learning Domain          |     |
| Information Processing Analysis                 |     |
| Prerequisite Analysis                           | 16  |
| Learning Objectives                             |     |
| Project D: Objectives and Assessments           | 19  |
| Introduction                                    |     |

| Performance Objectives                                     |    |
|------------------------------------------------------------|----|
| Assessments                                                |    |
| Project E: Instructional Strategy Development              |    |
| Project Overview                                           |    |
| Introduction (20-25 minutes)                               |    |
| Body (35-45 minutes)                                       | 40 |
| Conclusion (5 minutes)                                     | 45 |
| Assessment (20-25 minutes)                                 | 45 |
| Lesson Delivery Strategy                                   | 46 |
| Lesson Management Strategies                               | 46 |
| Project Summary                                            | 47 |
| Project F: Instructional Materials Development             | 48 |
| References                                                 | 49 |
| Appendix A. Project F: Instructional Materials Development | 50 |

II

# List of Tables

| Table 1 Interview questions    1                         |
|----------------------------------------------------------|
| Table 2 Prerequisite knowledge and skills.    8          |
| Table 3 Target knowledge and skills.    8                |
| Table 4 Skill level test items and explanations    8     |
| Table 5 Instrument blueprint for entry skills assessment |
| Table 6 Entry skills assessment sample    22             |
| Table 7 Pre-assessment grade sheet sample                |
| Table 8 Instrument blueprint for pre-assessment    25    |
| Table 9 Pre-assessment sample                            |
| Table 10 Pre-assessment grade sheet sample               |
| Table 11 Instrument blueprint for post-assessment    30  |
| Table 12 Post-assessment sample    31                    |
| Table 13 Post-assessment grade sheet sample    34        |
| Table 14 Sequencing and grouping of objectives    38     |
| Table 15 Condition and actions    41                     |
| Table 16 Steps to complete a conditional task            |
| Table 17 Post-test structure                             |
| Table 18 Time allocation                                 |

# List of Figures

| Figure 1 Information-processing analysis for the question | . 15 |
|-----------------------------------------------------------|------|
| Figure 2 Prerequisite analysis for learning goal.         | . 17 |
| Figure 3 Sample flow chart                                | . 41 |

### **Project A: Learning Context Analysis**

## Introduction

Switch and loop control flows are the fundamental of computer programing. In this project, it will teach 4<sup>th</sup> grade students to use switch and loop control flows in their earlier robotic projects. The goal is to teach the learners how to use basic control flows to solve real problem.

### **Needs Assessment**

Needs assessment plan. I will use interview and content analysis to get

information. During the interview, I will ask 7 questions (as show in table 1). After the interview, I will collect all the instructional materials which be mentioned in interview question 6 and conduct a content analysis.

Table 1

Interview questions

|                                                                                                    | Interview question                                                                                      | Note                                                                                                    |
|----------------------------------------------------------------------------------------------------|----------------------------------------------------------------------------------------------------|----------------------------------------------------------------------------------------------------|
| 1.                                                                                                    | What is your grade? $(4^{th} / 5^{th} \text{ grade})$                                                   | General information.                                                                                      |
| 2.                                                                                                    | Do you like your NXT? What will you<br>plan to do with your NXT? What have<br>you done in your project? | Warm up questions. Record how they answer these questions.                                                |
| 3.                                                                                                    | Do you have your own computer and NTX 2 bricks to do the project?                                       | Hardware support. (it's for learning environment analysis)                                                |
| <ul> <li>4. Have you used switch block in your project?<br/>If yes, <ul> <li>a. Can you give me one example which you used switch block?</li> </ul> </li> <li>If no, <ul> <li>b. How would you program your robot to let it turn around when it hit the wall?</li> </ul> </li> </ul> |                                                                                                    | Gather information on the SWITCH<br>block. The interviewees may have used<br>or never used switch blocks. |

| 5. | <ul> <li>Have you used loop block in your project?</li> <li>If yes, <ul> <li>a. Can you give me one example which you used loop block?</li> </ul> </li> <li>If no, <ul> <li>b. How would you program your robot to repeat saying HELLO and HAVE A NICE DAY?</li> </ul> </li> </ul> | Gather information on the LOOP block.<br>The interviewees may have used or<br>never used loop blocks.                                                                                                    |
|----|----------------------------------------------------------------------------------------------------|----------------------------------------------------------------------------------------------------|
| 6. | Now, I will give you a problem. You<br>will use the robot car on the table and<br>program it to solve the problem.                                                                                                    | In this question, we have designed 3<br>problems. 1st is for the interviewees<br>who only know SWITCH block, 2nd is<br>for those who only know LOOP block,<br>and the last one is for those who know<br>both SWITCH and LOOP blocks. While<br>they are programming, observe their<br>steps.<br>The interviewees who never used<br>SWITCH and LOOP blocks will skip<br>this question. |
| 7. | Where did you learn all those things from?                                                                                                    | Gather information about existing instructional materials.                                                                                                    |

Needs assessment report. According to the interview, I got following

information.

What should be? For this specific module, learners should be able to

- 1. Describe the purpose of switch flow with example.
- 2. Describe the purpose of loop flow with example.
- 3. Recognize the **Loop** block in toolbox.
- 4. Recognize the **Switch** block in toolbox.
- 5. Identify a Loop block or a Switch block in a program.
- 6. When given conditions which are need decision making in a program, choose

the correct control method and other parameters in a Switch block.

- When given a situation which is need to repeat action(s) in a program, choose the correct control method and parameters in a Loop block.
- 8. When given a compound problem which need decision making and repeating actions in a program, solve the problem with a **Switch** and a **Loop** blocks.
- 9. When given a real problem, solve the problem with a Switch and a Loop blocks along with prior skills.

#### How have the identified goals been already being achieved? A total of 12

interviewees (60%) have used the switch block; 14 interviewees (70%) have used the loop block; 6 of interviewees (30%) have used both the Switch and the Loop blocks. However, only 2 interviewees (10%) can show their capability to solve real problem (in question 6) by using the Switch or the Loop block.

**Determine the gaps.** According to the learning tasks, students could only demonstrate the basic concepts of switch and loop control flows (tasks No.1~5), but couldn't use the two blocks fluently (tasks No.6~9) in problem solving. Therefore, tasks No.6~9 are the gaps.

*Prioritize gaps.* The most important gap is task No.9, and it is the most challenge one. However, tasks No.6~8 are the fundamental for task No.9.

*Determine the need for instruction.* Tasks No.6~8 can be improved by using strategies for learning procedures; Task No. 9 can be improved by using strategies for problem-solving. So, all gaps are appropriate for design and development of instruction.

*Define goal statement.* Given a real problem, learners will be able to use the Switch and the Loop blocks in NTX-G to program a NXT robot and solve the problem.

The target learners are 4<sup>th</sup> graders who interested in robotic programming and have basic arithmetic skills. The tools are LEGO® NXT2 bricks and NTX-G software.

## **Description of Learning Environment**<sup>1</sup>

**Existing curricula.** There is a related curriculum, Information Literary, for elementary students. There are existing instructional materials, including tutorials and books from LEGO<sup>®</sup> Company and third parties. However, most of them are too difficult to understand, particularly for 4<sup>th</sup> graders. Students who use LEGO<sup>®</sup> tutorials could walk through the tutorial. They could finish the tutorial, and make a wonderful robotic machine. But when they were facing real problem, they didn't have any ideas. Therefore, the existing instructional materials can only teach concepts and rules, but not problem solving. The new instruction will teach problem solving skills.

**Users of the module.** A total of 18 interviewees (90%) have great ideas about what their robot should be like, and all of the interviewees showed their capability of creative thinking. So, they have motivation in learning how to program a robot machine.

A total of 10 interviewees (50%) who never use SWITCH or LOOP block also showed their logical thinking capability. They can describe the problem in general language correctly, so they have the potential to master the two control flows.

The instruction needs some arithmetic skills. A fourth grader should have achieved following standards (Indiana Department of Education, 2009) in third grade:

• Students solve problems involving addition and subtraction of whole numbers. They model and solve simple problems involving multiplication and division.

<sup>&</sup>lt;sup>1</sup> This instruction will be a self-instructional module, therefore no instructor is needed.

- Students select appropriate symbols, operations, and properties to represent, describe, simplify, and solve simple number and functional relationships.
- Students describe and compare the attributes of plane and solid geometric shapes and use their understanding to show relationships and solve problems.
- Students choose and use appropriate units and measurement tools for length, capacity, weight, temperature, time, and money.
- Students make decisions about how to approach problems and communicate their ideas.

Therefore, a 4<sup>th</sup> grader already has the basic mathematic skills for the new instruction.

**Available media.** This instruction need a computer and a set of LEGO® NXT2 bricks, and most target learners have them, because they have been ready for the competition.

**Community climate.** Science, Technology, Engineering, and Math (STEM) education will help produce the workforce needed to compete in a global marketplace. More and more researches are focused on STEM education. Robot designing is a comprehensive field in STEM education. It integrates mathematics, physical, engineering and computer technology. This instruction will help student improve their computer programming skills, and also helpful for STEM education.

#### **Project B: Learner Analysis**

This project analyzes the target learners of the training module. The target learners of this training module are fourth graders (ages from 9 to 10) who are interested in robotic programming and have basic knowledge in arithmetic and science. In my project, there are 20 students who are interested in robotic programming from a local elementary school. They all have experience in LEGO® NXT programming as a beginner.

#### **Cognitive Characteristics**

In this group of students, they are all advanced in mathematics. They have stronger logical thinking capability than average. They understand some basic science concepts, such as weight, length, speed, and time. They also can measure length and time. They can do conversion between different units in different unit of measure system.

According to Piaget's stages of cognitive development, a child of age 9/10 is at the stage of "Concrete Operational". At this stage, learners have the abilities to do arithmetic, understand volume and weight. They also can think logically if given concrete objects but will have difficulty in abstract verbal description or symbols.

Based on their academic records, all of my target learners meet the standards of Indiana Common Core State Standards (Indiana Department of Education, 2009) in English/Language Arts and Mathematics for 4<sup>th</sup> Grade. They have reading and writing capabilities at 4<sup>th</sup> grade level.

Most of students in my group are visual learners. Because of their age, they prefer pictures and demonstrations more than text. In my skill level test, the items which described only in words made them a little confusing.

During the skill level test, we also observed students' concentration time. The pretest was designed to be a one hour test. However, 15 students had signs of distracting after 45 minutes.

### **Physiological Characteristics**

In this group, students are 9 or 10 years old. They are all very healthy and don't have learning disabilities.

Affective characteristics. In this group, students are interested in robotic programming and they already have the experience as a beginner in robotic programming. They might have already finished the tutorials provided by LEGO® NXT software, and liked it very much. Therefore, they took part in my instruction voluntarily. When they saw their robot machines moving, talking, rotating, or flashing, they were excited and satisfied. My instruction need to keep their motivation to attract them to solve more difficult problems.

**Social characteristics.** In my group, most of the students would like to be a robot designer or an inventor in the future. Most of them like to share their ideas and discuss with other students. When we talked about what you want to do in this project, they all gave me great ideas. Even some ideas were more beyond this instruction, I still can feel their passionate.

**Learners' Prior Knowledge.** A skill level test was conducted for this group of students. The skill level test would find out whether they already have the prerequisite knowledge and skills (as shown in Table 1) for this instruction; how much they know about the learning tasks (as shown in Table 2) of this instruction.

Table 2

Prerequisite knowledge and skills.

| No. | Description                                                                 |
|-----|-----------------------------------------------------------------------------|
| P1  | Identify different shapes of bricks                                         |
| P2  | Identify color sensor, touch sensor, ultrasound senor, and motors           |
| P3  | Build a machine with a building guide                                       |
| P4  | Connect sensors and motors using connectors                                 |
| P5  | Connect LEGO® MINDSTORM brick to NXT software via USB cable or              |
|     | Bluetooth                                                                   |
| P6  | Create and save a NXT program                                               |
| P7  | Use <i>Move</i> block(s) to drive motors                                    |
| P8  | Use <i>Sound</i> block(s) to let a brick play (a) sound file(s)             |
| P9  | Use <i>Display</i> block(s) to show (a) picture(s)                          |
| P10 | Use Wait block to let brick stop action for a specific time                 |
| P11 | Make a liner program flow to perform single action or a sequence of actions |
| P12 | Download a NXT program to MINDSTORM brick and run the program on            |
|     | brick                                                                       |
| P13 | When a problem occurred, locate the problem and fix the problem.            |

Table 3

Target knowledge and skills.

| No. | Description                                                              |
|-----|--------------------------------------------------------------------------|
| T1  | Recognize the Loop block in toolbox                                      |
| T2  | Recognize the Switch block in toolbox                                    |
| T3  | Identify a Loop block or a Switch block in a program                     |
| T4  | When given conditions which are need decision making in a program,       |
|     | choose the correct control method and other parameters in Switch block   |
| T5  | When given a situation which is need to repeat action(s) in a program,   |
|     | choose the correct control method and parameters in Loop block           |
| T6  | When given a compound problem which need decision making and repeating   |
|     | actions in a program, solve the problem with Switch and Loop blocks      |
| T7  | When given a real problem, solve the problem with Switch and Loop blocks |
|     | along with prior skills                                                  |

## Table 4

Skill level test items and explanations

| Item | Explanation |
|------|-------------|
|      |             |

1. Please assemble your robo-car through following steps.

2. Please build a program which can let the robo-car you made before to:

- Go straight forward for two seconds with 75 percent power and then stop.
- Say "Hello" and display a heart on brick's screen.
- Wait for two seconds.
- Make a u turn and go back to the start point.

Download the program to your robo-car and run it.

A walkthrough guide will be presented to test takers. This guide will help them build a robot car with LEGO® bricks. In this item, test takers will be assessed for P1~ P4.

This item will assess P4~12. In this test, test takers will create a new program (P5), use *Move* block (P7) to drive the motors, *Sound* block (P8) to play sound file, *Display* block (P9) to show picture, and *Wait* block (P10) to stop the robo-car for seconds.

This program only needs one liner flow control. Actions will happen one-byone (P11).

Test takers are asked to download and run the program (P6 and P12)

If there are problems happened at running phase, a supervisor also can observe and assess test taker's program locating skill and debugging skill (P13).

This item will assess T1.

3. Please circle the *Switch* block.

N

4. Please circle the *Loop* block.

This item will assess T2.

9

5. Please circle the switch part in following program.

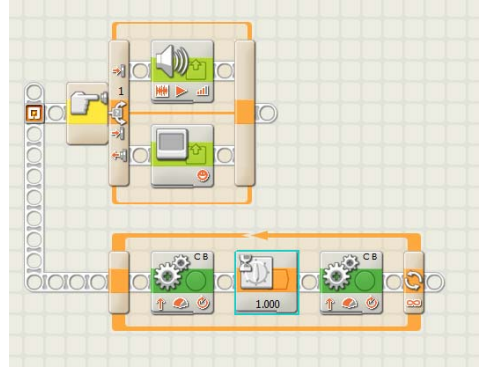

6. Please circle the loop part in following program.

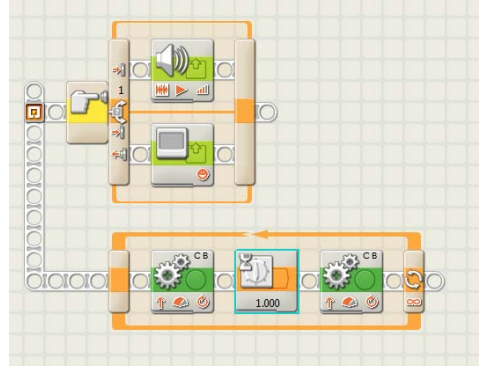

7. If the robo-car's color sensor found a colored ball, which block you would use to judge the color, *Switch* or *Loop*?

8. Please build a program which can let the robo-car to:

- Go straight forward with 75 percent power.
- When the color sensor sees red color, wait for on second and say "Red", then continue going forward.
- When the color sensor sees green color, say "Green" then stop.

Download the program to your robo-car and run it.

This item will assess T3.

This item will assess T3.

This item will assess T4 and T5.

This item will assess T1-T6. In this test, test takers will use *Switch* block to determine the color, *Loop* block to do the color detecting job till the color sensor sees green color.

Not all test takers can finish this item. So, if they think they cannot complete the task, they can stop the test here.

The skill level test has 7 items as shown in Appendix. After the entry test, two students demonstrated lacking the knowledge for P5; eight students had trouble in problem locating (P13); there were no problems in other prerequisite knowledge. For target learning tasks, all students could recognize the *Loop* block and *Switch* block in toolbox (T1&T2); three students could identify both blocks in a program (T3); one student chose right blocks to use (T4 and T5), but they couldn't use these blocks.

#### **Processing Style of Instruction for the Learner**

Because most of the students in this group are visual leaners, this instruction will use a full pictures guide tutorial plus recorded video playbacks. The learning goals are more complex than what in school curriculum, so cognitive load is a problem for elementary students.

#### **Implications for Design**

According to the result of learner analysis, we have following implications for design:

- Tips for prerequisite knowledge and how to locate relative information. Learners showed that they might have different knowledge level in programming.
   Therefore, some tips or information should be provided for them.
- Use simple language with funny and attractive illustrations. Most learners in ages from 9 to 10 are visual learners. Therefore illustrations will help them understand the content. Fourth graders cannot understand sophisticated words, so simple language will be better for them.
- Paper materials and multimedia files (mostly video files). Videos and motion screen captures might help learners repeat or follow the steps of examples.
- Use terms in NXT software instead of terms in computer science or engineering.

• Use square (8.5''×8.5'') paper to deliver our paper based material to provide less information at one time.

#### **Project C: Learning Task Analysis**

This instruction is a training module for 4<sup>th</sup> graders (target learner) who are interested in graphical robotic programing in LEGO® MINDSTORMS NXT 2. Project C is will analyze learning task through following steps (Smith & Ragan, 2005):

- Write a learning goal.
- Determine the types of learning of the goal
- Conduct an information-processing analysis of that goal.
- Conduct a prerequisite analysis and determine the type of learning of the prerequisites.
- Write learning objectives for the learning goal and each of the prerequisites.

## **Instructional Goal and Learning Domain**

In this instructional module, learners will learn to use *Switch* block and *Loop* block in their program to perform complex tasks like getting information, making decision, and responding. The instructional goal is:

When given a task which will use *Switch* and *Loop* blocks, the learner will be able to design a program with correct blocks, and run the program on a provided robot car.

According to Gagné's types of learning outcomes this learning is the type of problem solving. To accomplish this learning goal, the learner should apply the principles for selecting blocks and sensors and follow the procedures to set parameters and to test a program.

#### **Information Processing Analysis**

To perform information processing analysis, the learning goal will be converted to a test question first(Smith & Ragan, 2005). Following is a simple representative question for the learning goal, "The robot car goes forward on 75% power. When it sees a red line, it will stop at the line".

As show in Figure 1, an expert will start with analyze tasks for this problem. The tasks for the test question are,

- The car goes forward (action).
- When it sees a red line (condition), it will stop at the line (action).

Step 2 is to analyze the tasks. The target task here is "When it sees a red line (condition), it will stop at the line (action)".

Step 3 is to select proper block. For this task, a *Switch* block is selected for condition and a *Stop* block is selected for action.

Step 4 is to set proper parameters. The expert places a *Switch* block on default thread of a program, selects the color sensor, and sets parameter for red color (stop the car).

Step 5 is to test the program on the provided robot car. If the task is accomplished, the expert will move to next task. If not, he will re-analyze the sub-task, and check whether he made a right decision and set correct parameters.

After all tasks are finished, the expert will test the whole program to check whether the problem is solved. If not, he will re-define the tasks.

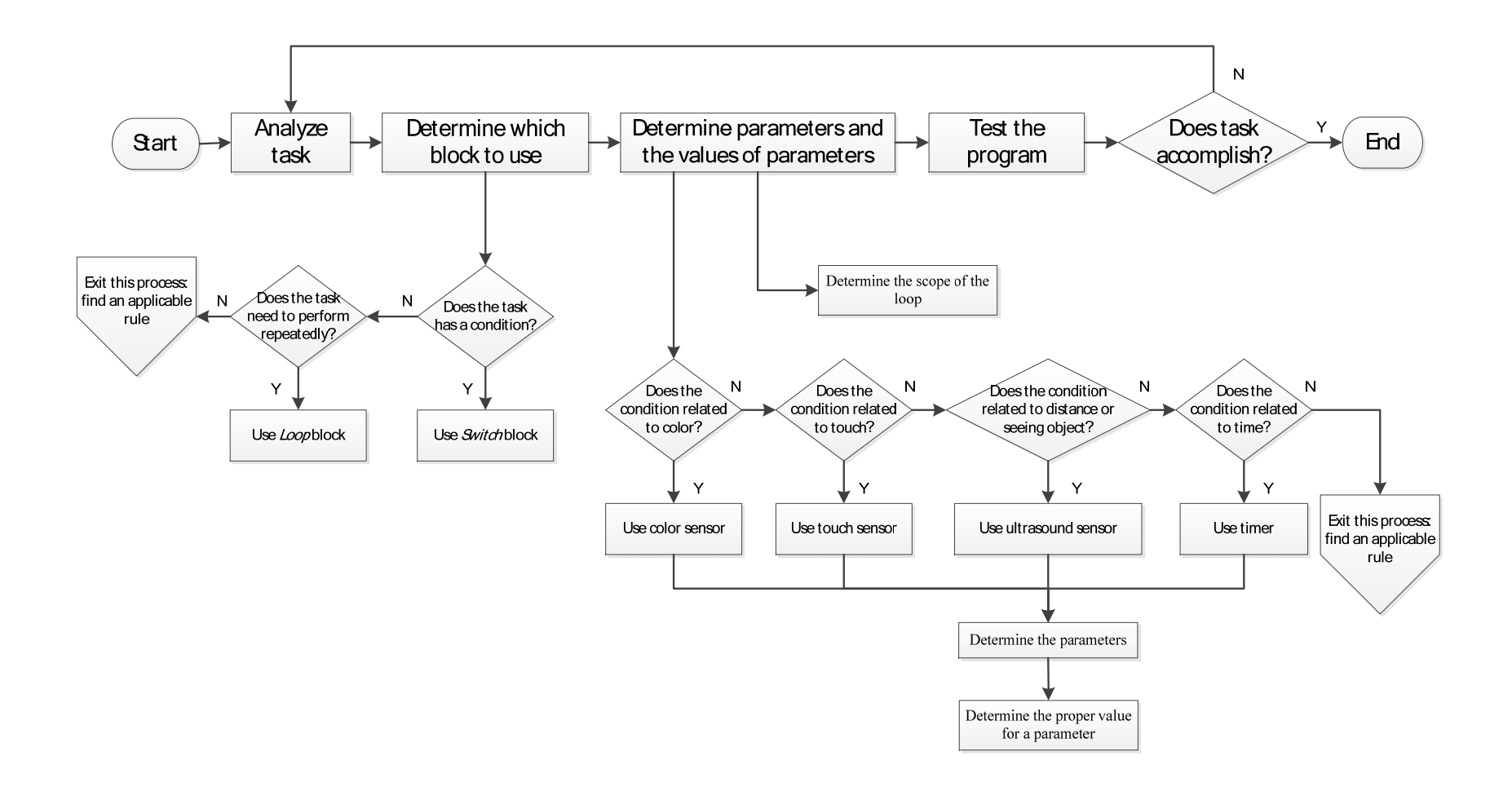

Figure 1 Information-processing analysis for the question

#### **Prerequisite Analysis**

For the information-processing of the learning goal, we determined the

prerequisites (as shown in figure 2, gray square represent prerequisites; dashed lines refer to support):

- 1. Analyze task.
  - a. Recall task types (action, condition, and loop). (Declarative)
  - b. Determine the type of a task. (Principle)
- 2. Select proper blocks.
  - a. Recognize Switch block and Loop block in common palette.

(Discrimination)

- b. Identify the scope of loop section. (Discrimination)
- c. When given the type of a task, select the proper blocks. (Principle)
- 3. Set proper parameters.
  - a. Identify sensor type. (Discrimination)
  - b. Identify the types of condition of a switch block. (Principle)
  - c. Identify connection port for each sensor and motor. (Discrimination)
  - d. Determine the proper value for a parameter. (Procedure)
- 4. Test/debug the program.
  - a. Download and run the program on a robotic car. (Procedure)
  - b. Identify switch sections and loop sections in a program. (Concept)

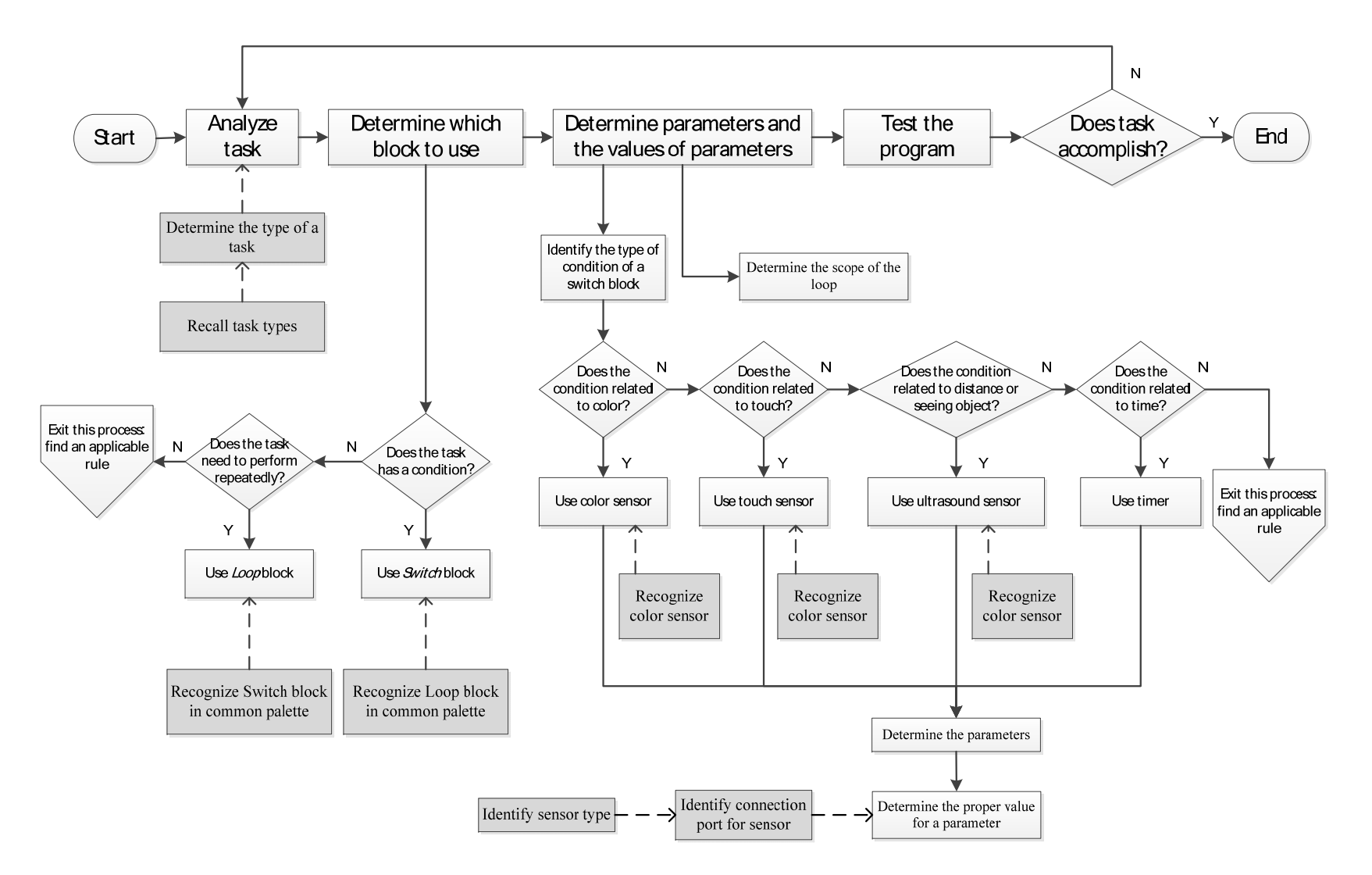

Figure 2 Prerequisite analysis for learning goal.

#### **Learning Objectives**

After information-processing and prerequisite analysis, following learning objectives of this instructional module are set:

- 1. Given a task statement, learners can identify action/condition tasks.
- 2. Given the common palette, learners can recognize the *Loop* block.
- 3. Given the common palette, Learners can recognize the *Switch* block in.
- 4. Given a program, learners can identify a loop section or a switch section.
- 5. Learners can identify the types of condition of a *Switch* block and explain each type with examples.
- 6. Given a condition task, learners can identify the type of the condition.
- Given a pair of condition and action tasks, learners can use *Switch* block to complete the tasks.
- 8. Given a problem which needs repeat action(s) in a program, learners can define the repeat scope and use *Loop* block to complete the task.
- 9. Given a compound problem which need decision making and repeating actions in a program, learners can solve the problem with *Switch* and *Loop* blocks

#### **Project D: Objectives and Assessments**

## Introduction

This instruction is a training module for 4<sup>th</sup> graders (target learner) who are interested in graphical robotic programing in LEGO® MINDSTORMS NXT 2. The instructional goal is: When given a task which will use *Switch* and *Loop* blocks, the learner will be able to design a program with correct blocks to complete the task, and run the program on a provided robot car. Project D will summarize terminal and subordinate objectives at first, then conduct assessment blue print for entry skill assessment, pre- and post-assessment. Test examples for each type of assessment are provided.

#### **Performance Objectives**

#### Terminal and subordinate objectives.

O.1 Given a conditional task, learners can identify the conditions and actions, and rewrite the task in ITE (If...Then...Else...) pattern. (Procedure)

O.1.1 Learners can identify the part of condition and the part of action in a conditional task description. (Concept)

O.1.2 Given conditions and actions, learners can compose a conditional task in ITE pattern. (Principle)

O.2 Given an ITE task, learners can use a Switch block to complete the task.(Problem solving)

O.2.1 Learners can recognize the Switch block in common palette.(Discrimination)

O.2.2 In three types of condition, learners can determine the type of condition of a task. (Principle)

O.2.3 Given a color condition, learners can use color sensor in Switch block and set correct parameters to identify black, blue, green, yellow, and red colors. (Procedure)

O.2.4 Given a touch condition, learners can use touch sensor in Switch block and set correct parameters to accept three touch actions. (Procedure)

O.2.4.1Learners can define three touch actions (pressed, released, and bumped). (Concept)

O.2.5 Given an ultrasonic condition, learners can use ultrasonic sensor inSwitch block and set correct parameters to detect the distance of an object.(Procedure)

O.3 Given a task, learners can determine whether actions in the task need to perform repeatedly. (Principle)

O.4 Given a task with repeatedly actions, learners can use a Loop block to complete the task. (Problem solving)

O.4.1 Learners can recognize the Loop block in common palette.(Discrimination)

O.4.2 In four types of loop condition, learners can determine the type of condition to end the loop. (Principle)

O.4.2.1Learners can explain four types of loop condition (forever, sensor, count, and time) with example. (Concept)

O.4.3 Given a forever loop condition, learners can set a forever loop.(Procedure)

O.4.4 Given a color sensor loop condition, learners can set the color condition to end the loop. (Procedure)

O.4.5 Given a touch sensor loop condition, learners can set the touch action to end the loop. (Procedure)

O.4.6 Given a time loop condition, learners can set the timer to end the loop. (Procedure)

O.4.7 Given a count loop condition, learners can set the counter to end the loop. (Procedure)

O.4.8 Given an ultrasonic sensor loop condition, learners can set the distance value to end the loop.

### Entry skills.

S1 Learners can identify color sensor, touch sensor, ultrasound senor, and motors.

S2 Learners can connect sensors and motors using connectors.

S3 Learners can connect LEGO® MINDSTORM brick to NXT software viaUSB cable or Bluetooth.

S4 Learners can create and save a NXT program.

S5 Learners can use *Move* block to drive motors.

S6 Learners can use *Sound* block to let a brick play sound files.

S7 Learners can use *Display* block to show pictures.

S8 Learners can use *Wait* block to let brick stop action for a specific time.

S9 Learners can make a liner program flow to perform single action or a sequence of actions.

S10 Learners can download a NXT program to MINDSTORM brick and run the program on brick.

### Assessments

Some of the assessment items might need to assemble physical parts and design a program using a computer. Grade guidelines are provided for both pre- and postassessment. Learners are encouraged to evaluate themselves using these guidelines. However, having an observer or proctor to conduct the evaluation will be better in this module.

### Entry skills assessment.

Table 5

## Instrument blueprint for entry skills assessment

|        | Form                        | Number of<br>Items | Criterion Level | Proportion |
|--------|-----------------------------|--------------------|-----------------|------------|
| S1     | Matching                    | 1                  | 100%            | .5         |
| S2     | Operation                   | 1                  | 100%            | .5         |
| S3     | Operation                   | 1                  | 100%            | .5         |
| S4     | Operation                   | 1                  | 100%            | .5         |
| S5     | Multiple choices, operation | 2                  | 90%             | .15        |
| S6     | Multiple choices, operation | 2                  | 90%             | .15        |
| S7     | Multiple choices, operation | 2                  | 90%             | .15        |
| S8     | Multiple choices, operation | 2                  | 90%             | .15        |
| S9,S10 | Operation                   | 2                  | 90%             | .20        |

## Table 6

Entry skills assessment sample

**Entry Skills Assessment** 

|                   | r                   | Гіme: 20 minutes   |                                                                                                    |  |  |
|-------------------|---------------------|--------------------|----------------------------------------------------------------------------------------------------|--|--|
| Name:             | Date                | ::                 |                                                                                                    |  |  |
| Section#          | Section I           | Section II         | Total                                                                                                    |  |  |
| Available score   | 13                  | 77                 | 100                                                                                                    |  |  |
| Your score        |                     |                    |                                                                                                    |  |  |
| Section I: Match  | ing question.       |                    |                                                                                                    |  |  |
| Directions: In th | is section, you wil | l match the text i | tem with the picture. Draw lines                                                                                                    |  |  |
| between matche    | d items.            |                    |                                                                                                    |  |  |
| 1. Match the      | e block name with   | picture.           | 2.                                                                                                    |  |  |
| Move blo          | ck                  | 6                  |                                                                                                    |  |  |
| Sound blo         | Sound block         |                    |                                                                                                    |  |  |
| Display b         | lock                |                    | Z                                                                                                    |  |  |
| Wait bloc         | k                   | 4                  | e com                                                                                                    |  |  |
| wait bloc         | ĸ                   | - CALO             |                                                                                                    |  |  |
| 2. Match the      | sensor name with    | picture.           |                                                                                                    |  |  |
| Color sen         | sor                 | K                  | 0.010                                                                                                    |  |  |
| Touch ser         | isor                | 8                  | and the second second s |  |  |
| Ultrasonic        | e sensor            |                    | وتوري                                                                                                    |  |  |
|                   |                     |                    |                                                                                                    |  |  |

## Section II: Operation questions.

Directions: In this section, you will be asked to assemble some parts or design a program to complete a given task. You can use NXT software and run the program on a robo-car.

- 3. There are three different sensors, a cable, and a brick on the desk. Please connect color sensor to port #3 of the brick.
- 4. There are a computer and an USB cable on the desk. Please connect the brick you used in previous question to the computer using an USB cable.
- 5. Create a new NXT program, and then save the program as "pp.rbt" on desktop.
- 6. Open the program you saved in question 4, and then complete following task:
  - Go straight forward for two seconds with 75 percent power and then stop.
  - Say "Hello" and display a heart on brick's screen.
  - Wait for two seconds.
  - Make a u turn and go back to the start point.
  - Download and run the program.

If you successfully run the program on the robo-car, and completed all the task,

then congratulations, you passed the entry skills assessment for this module.

## Table 7

Pre-assessment grade sheet sample

| <b>Q</b> # | Objective  | Available<br>Points | Actual<br>Points |
|------------|------------|---------------------|------------------|
| 1          | \$5,6,7,8  | 8                   |                  |
| 2          | <b>S</b> 1 | 5                   |                  |

| 3 | S2         | 5  |  |  |
|---|------------|----|--|--|
| 4 | <b>S</b> 3 | 5  |  |  |
| 5 | S4         | 5  |  |  |
| 6 | S5         | 13 |  |  |
|   | S6         | 13 |  |  |
|   | S7         | 13 |  |  |
|   | S8         | 13 |  |  |
|   | S9         | 10 |  |  |
|   | S10        | 10 |  |  |
|   | Total      |    |  |  |

# **Pre-assessment.**

Table 8

# Instrument blueprint for pre-assessment

|        | Form             | Number of | Criterion | Proportion |
|--------|------------------|-----------|-----------|------------|
|        |                  | Items     | Level     |            |
| 01     | Short answer     | 1         | 90%       | .10        |
| 01.1   | Multiple choices | 1         | 100%      | .5         |
| 01.2   | Multiple choices | 1         | 100%      | .5         |
| O2     |                  |           |           |            |
| 02.1   | Multiple choices | 1         | 100%      | .5         |
| O2.2   | Multiple choices | 1         | 100%      | .5         |
| 02.2.1 | Multiple choices |           |           |            |
| O2.3   | Operation        | 1~2       | 90%       | .25        |
| O2.4   | Operation        |           |           |            |
| O2.5   | Operation        |           |           |            |
| 03     | Multiple choices | 1         | 100%      | .5         |
| 04     |                  |           |           |            |
| 04.1   | Multiple choices | 1         | 100%      | .5         |
| O4.2   | Multiple choices | 1         | 100%      | .5         |
| O4.2.1 | Matching         |           |           |            |

| O4.3 | Operation | 1~2 | 90% | .30 |
|------|-----------|-----|-----|-----|
| O4.4 | Operation |     |     |     |
| O4.5 | Operation |     |     |     |
| 04.6 | Operation |     |     |     |
| O4.7 | Operation |     |     |     |
| O4.8 | Operation |     |     |     |

# Table 9

Pre-assessment sample

| Pre-assessment                                                                                                    |                     |                   |                     |         |  |  |
|----------------------------------------------------------------------------------------------------|---------------------|-------------------|---------------------|---------|--|--|
| Time: 35 minutes                                                                                                    |                     |                   |                     |         |  |  |
| Name:                                                                                                    | Date: _             |                   |                     |         |  |  |
| Section#                                                                                                    | Section I           | Section II        | Section III         | Total   |  |  |
| Available score                                                                                                    | 30                  | 15                | 55                  | 100     |  |  |
| Your score                                                                                                    |                     |                   |                     |         |  |  |
| Section I: Multip                                                                                                    | ole Choices         |                   |                     |         |  |  |
| Direction: In this                                                                                                    | s section, you will | choose the best a | answer for each que | estion. |  |  |
| <ul> <li>Direction: In this section, you will choose the best answer for each question.</li> <li>1. ( ) Which one of the following tasks is a conditional task?</li> <li>a. Display a picture on screen.</li> <li>b. Play a sound.</li> <li>c. When a button pressed, stop the car.</li> <li>d. Go forward, don't stop.</li> </ul> 2. ( ) Which one of the following blocks is Switch block? |                     |                   |                     |         |  |  |
| a.                                                                                                    | 333                 | 1                 | b.                  |         |  |  |

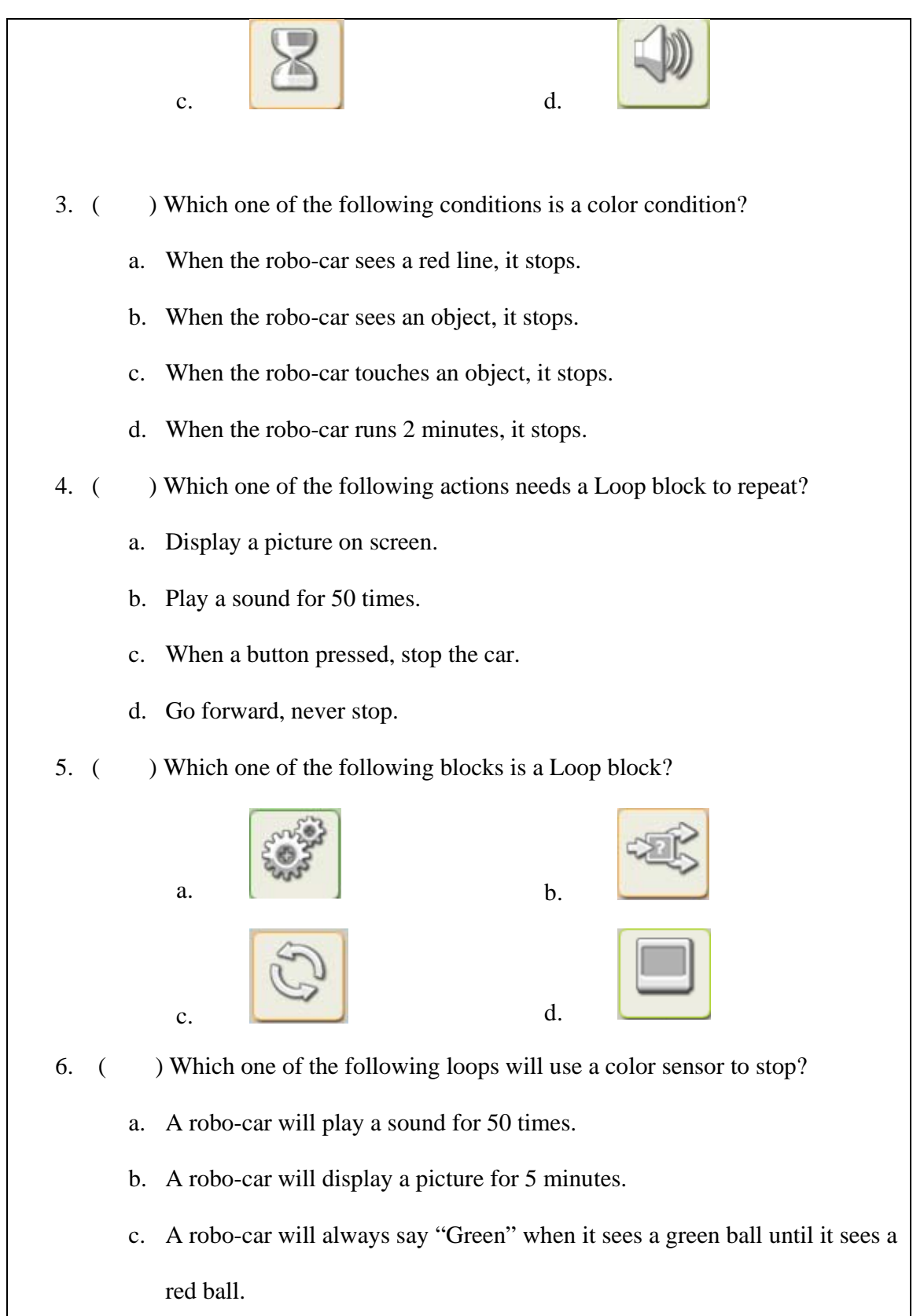

d. A robo-car will shoot balls until a touch sensor pressed.

## Section II: Short answer

Direction: In this section, you will answer the question using one sentence.

7. Use the following condition-action pair to compose an ITE sentence:

Condition: sees red color; Action: says "Red".

8. Find the condition-action pair in the following task and rewrite it using an ITE sentence:

A robo-car will move forward. When the robo-car hit an object, it will backward and make a U-turn.

# Section III: Operation

Direction: In this section, you will be asked to design a program to complete a task.

## You can use NXT software and run the program on a robo-car.

9. Design a program to perform following task. You will use a robo-car to finish the

task.

A robo-car will move forward. When the robo-car sees object in 20 cm, it will say "Object" and stop.

10. Design a program to perform following task. You will use a robo-car to finish the

task.

A robo-car has been programed to move forward; When the robo-car sees object in 20 cm, it will say "Object" and stop.

Redesign the program to let the robo-car continue to move forward after the object is not in sight.

# Table 10

Pre-assessment grade sheet sample

| <b>Q</b> # | Objectives        | Grade Guidelines                                                                                                    | Available<br>Points | Your<br>Points |
|------------|-------------------|----------------------------------------------------------------------------------------------------|---------------------|----------------|
| 1          | 01.1              | с                                                                                                    | 5                   |                |
| 2          | O2.1              | b                                                                                                    | 5                   |                |
| 3          | O2.2              | a                                                                                                    | 5                   |                |
| 4          | 03                | b                                                                                                    | 5                   |                |
| 5          | 04.1              | с                                                                                                    | 5                   |                |
| 6          | O4.2              | с                                                                                                    | 5                   |                |
| 7          | 01.2              | If car sees red color (2.5), then it will say "red". (2.5)                                                                                                    | 5                   |                |
| 8          | 01                | If car hits an object (3.5), then it will say<br>backward and make a U-turn (3.5), else it will<br>continue to move forward. (3)                                                                                                    | 10                  |                |
| 9          | O2.3, 2.4,<br>2.5 | <ol> <li>Place a Move block and set to move forward<br/>on first thread line. (0)</li> <li>Place a Switch block on second thread line.</li> <li>(4)</li> <li>Select "sensor" for Control.(4)</li> <li>Select "Touch Sensor" for Sensor.(4)</li> <li>Check Port#1.(4)</li> <li>Select "Pressed" for Action.(4)</li> <li>Play sound and stop (1) on the first line of<br/>Switch branches (4)</li> <li>Download and run the program.</li> </ol> | 25                  |                |

| 10 | O4.3, 4.4,<br>4.5, 4.6,<br>4.7, 4.8 | <ol> <li>Place a Loop block on second thread line.(5)</li> <li>Select all items in second thread except the loop block. (5)</li> <li>Move the selected items into the Loop block. (5)</li> <li>Delete the Stop block. (2)</li> <li>Select the Loop block. (5)</li> <li>Select "Forever" for Control. (5)</li> <li>Place a Move block on the second line of Switch branches and set to move forward.(3)</li> <li>Download and run the program.</li> </ol> | 30 |  |
|----|-------------------------------------|----------------------------------------------------------------------------------------------------|----|--|

# Post-assessment.

Table 11

Instrument blueprint for post-assessment

| Form | Number of | Criterion | Proportion |
|------|-----------|-----------|------------|
|      | Items     | Level     |            |

| 01     | Short answer     | 1   | 90%  | .10 |
|--------|------------------|-----|------|-----|
| 01.1   | Multiple choices | 1   | 100% | .5  |
| 01.2   | Multiple choices | 1   | 100% | .5  |
| O2     |                  |     |      |     |
| 02.1   | Multiple choices | 1   | 100% | .5  |
| O2.2   | Multiple choices | 1   | 100% | .5  |
| 02.2.1 | Multiple choices |     |      |     |
| 02.3   | Operation        | 1~2 | 90%  | .25 |
| O2.4   | Operation        |     |      |     |
| O2.5   | Operation        |     |      |     |
| 03     | Multiple choices | 1   | 100% | .5  |
| O4     |                  |     |      |     |
| 04.1   | Multiple choices | 1   | 100% | .5  |
| O4.2   | Multiple choices | 1   | 100% | .5  |
| 04.2.1 | Matching         |     |      |     |
| 04.3   | Operation        | 1~2 | 90%  | .30 |
| 04.4   | Operation        |     |      |     |
| O4.5   | Operation        |     |      |     |
| 04.6   | Operation        |     |      |     |
| O4.7   | Operation        |     |      |     |
| O4.8   | Operation        |     |      |     |

# Table 12

Post-assessment sample

| Post-assessment* |                  |            |             |       |  |  |
|------------------|------------------|------------|-------------|-------|--|--|
|                  | Time: 35 minutes |            |             |       |  |  |
| Name:            | Name: Date:      |            |             |       |  |  |
| Section#         | Section I        | Section II | Section III | Total |  |  |
| Available score  | 30               | 15         | 55          | 100   |  |  |

<sup>\*</sup> Blue parts are different than pre-assessment
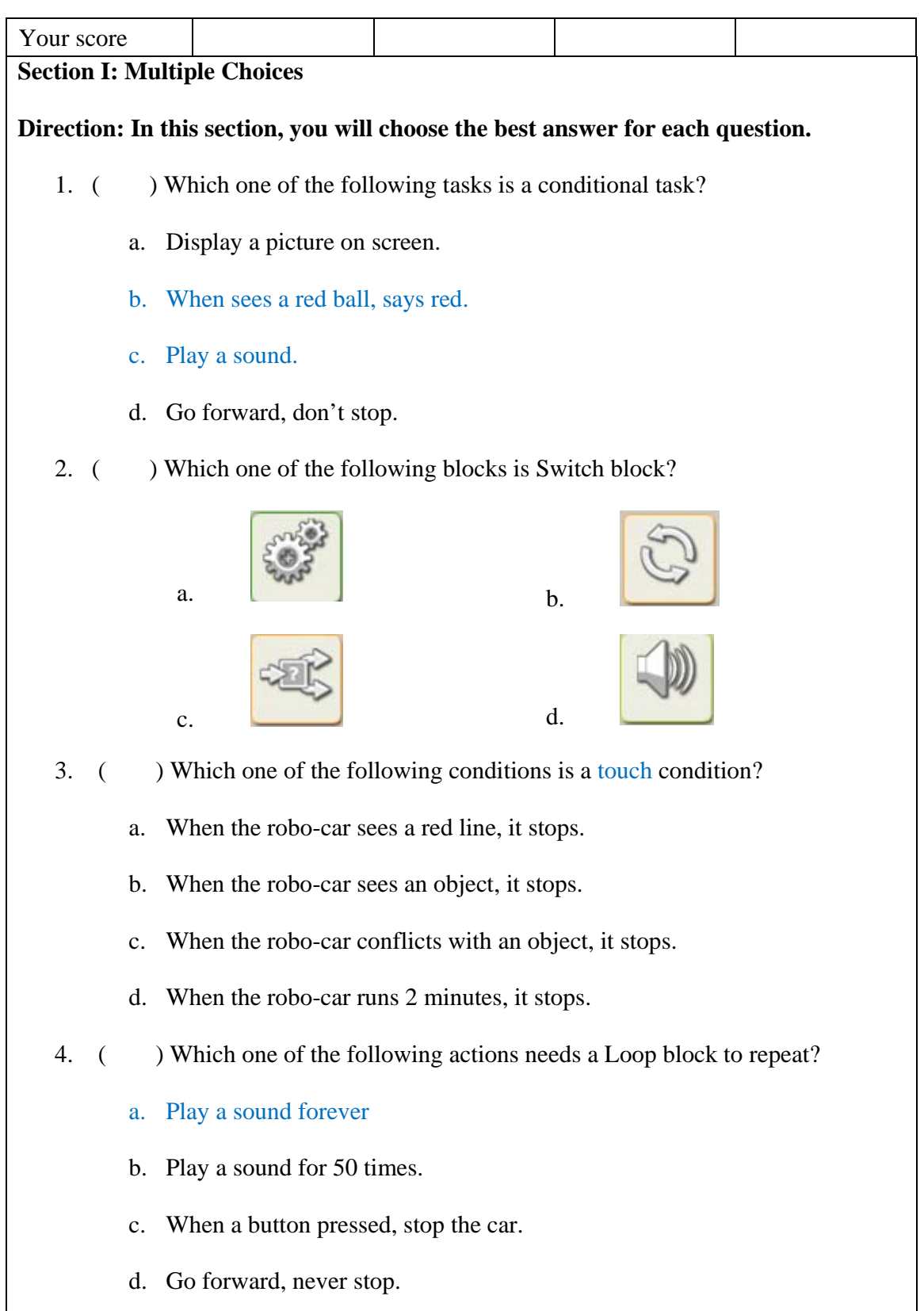

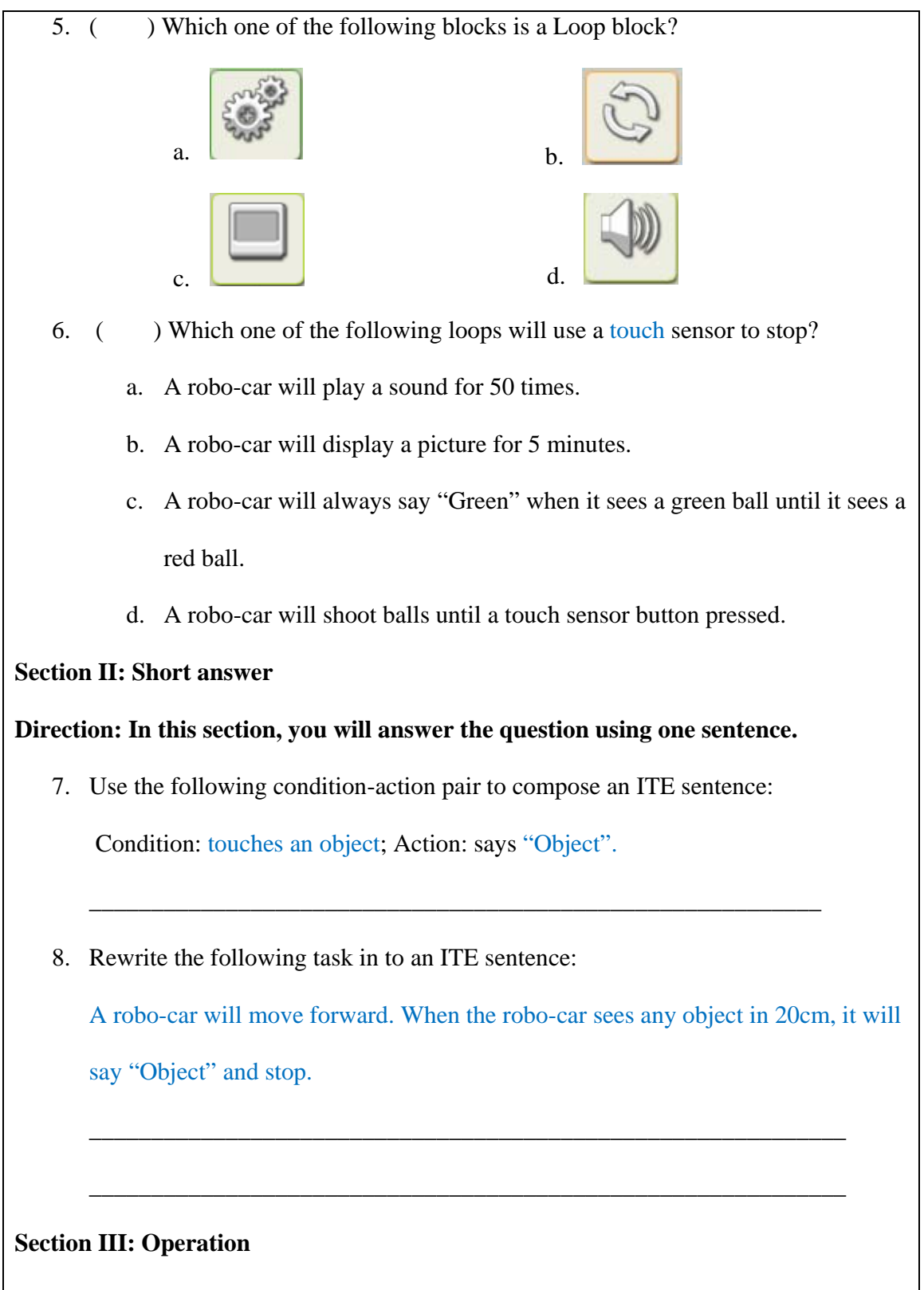

Direction: In this section, you will be asked to design a program to complete a task.

| You ca | You can use NXT software and run the program on a robo-car.                          |  |  |  |  |
|--------|--------------------------------------------------------------------------------------|--|--|--|--|
| 9.     | 9. Design a program to perform following task. You will use a robo-car to finish the |  |  |  |  |
|        | task.                                                                                |  |  |  |  |
|        | A robo-car will move forward. When the robo-car sees a green line, it                |  |  |  |  |
|        | will say "Green" and stop. When the robo-car sees a red line, it will say            |  |  |  |  |
|        | "Red" and stop.                                                                      |  |  |  |  |
| 10.    | Design a program to perform following task. You will use a robo-car to finish the    |  |  |  |  |
|        | task.                                                                                |  |  |  |  |
|        | A robo-car has been programed to move forward; When the robo-car                     |  |  |  |  |
|        | sees a green line, it will say "Green" and stop.                                     |  |  |  |  |
|        | Redesign the program to let the robo-car continue to move forward                    |  |  |  |  |
|        | after it says "Green" until it sees a red line.                                      |  |  |  |  |

### Table 13

### Post-assessment grade sheet sample

| <b>Q</b> # | Objectives | Grade Guidelines                                                                                                    | Available<br>Points | Your<br>Points |
|------------|------------|----------------------------------------------------------------------------------------------------|---------------------|----------------|
| 1          | 01.1       | b                                                                                                    | 5                   |                |
| 2          | O2.1       | с                                                                                                    | 5                   |                |
| 3          | O2.2       | c                                                                                                    | 5                   |                |
| 4          | 03         | b                                                                                                    | 5                   |                |
| 5          | O4.1       | b                                                                                                    | 5                   |                |
| 6          | O4.2       | d                                                                                                    | 5                   |                |
| 7          | 01.2       | If car touches an object (2.5), then it will say "object". (2.5)                                                                | 5                   |                |
| 8          | 01         | If car sees an object in 20cm (3.5), then it will<br>say "object" and stop (3.5), else it will<br>continue to move forward. (3) | 10                  |                |

| 9  | O2.3, 2.4,<br>2.5                   | <ol> <li>Place a Move block and set parameter to move forward on first thread line. (0)</li> <li>Place a Switch block on second thread line. (3)</li> <li>Select "sensor" for Control.(3)</li> <li>Select "Color Sensor" for Sensor.(3)</li> <li>Check Port#3.(3)</li> <li>Select "Color Sensor" for Action.(3)</li> <li>Select "Inside Range" for Compare, and set color to red.(3)</li> <li>Play sound and stop (0) on the first line of Switch branches (2)</li> <li>Place a Switch block on the second line of Switch branches (1)</li> <li>Repeat step from 2 to 7, but set color to green.(4)</li> <li>Download and run the program.</li> </ol> | 25 |  |
|----|-------------------------------------|----------------------------------------------------------------------------------------------------|----|--|
| 10 | O4.3, 4.4,<br>4.5, 4.6,<br>4.7, 4.8 | <ol> <li>Place a Loop block on second thread line.(3)</li> <li>Select all items in second thread except the<br/>loop block. (3)</li> <li>Move the selected items into the Loop<br/>block. (3)</li> <li>Delete the Stop block. (3)</li> <li>Select the Loop block. (3)</li> <li>Select "Sensor" for Control. (3)</li> <li>Select "Color Sensor" for Sensor. (3)</li> <li>Select "Color Sensor" in Action. (3)</li> <li>Select "Inside Range" for Until, and set the<br/>color to red. (3)</li> </ol>                                                                                                    | 30 |  |

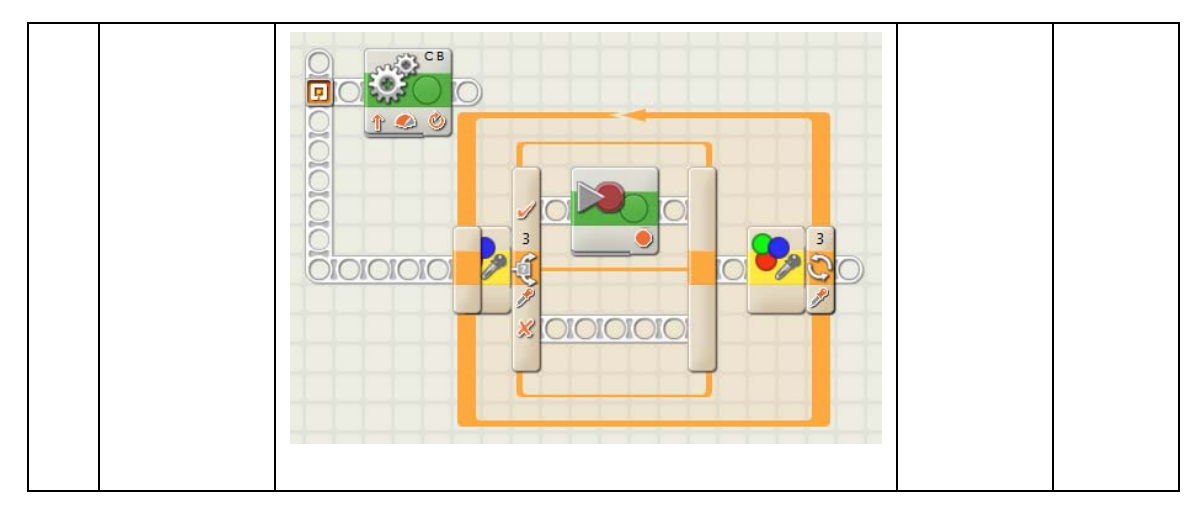

#### **Project E: Instructional Strategy Development**

#### **Project Overview**

This instruction is a training module for 4<sup>th</sup> graders (target learner) who are interested in graphical robotic programing in LEGO® MINDSTORMS NXT 2. The instructional goal is: When given a task which will use *Switch* blocks, the learner will be able to design a program with correct blocks to complete the task, and run the program on a provided robot car. Project E will develop instructional strategies for this lesson.

**Instructional objectives.** In project C and D, I discussed four main objectives. Because of the time limitation (1.5 hours' self-instruction), only objectives 1 and 2 are covered in this project and later projects. The two objectives are:

O.1 Given a conditional task, learners can identify the conditions and actions, and rewrite the task in ITE (If...Then...Else...) pattern. (Procedure)

O.1.1 Learners can identify the part of condition and the part of action in a conditional task description. (Concept)

O.1.2 Given conditions and actions, learners can compose a conditional task in ITE pattern. (Procedure)

O.2 Given an ITE task, learners can use a Switch block to complete the task.(Problem solving)

O.2.1 Learners can recognize the Switch block in common palette.(Discrimination)

O.2.2 In three types of condition, learners can determine the type of condition of a task. (Principle)

O.2.2.1 Learners can explain three types of condition (color, touch, ultrasonic) with example. (Concept)

O.2.3 Given a color condition, learners can use color sensor in Switch block and set correct parameters to identify black, blue, green, yellow, and red colors. (Procedure)

O.2.4 Given a touch condition, learners can use touch sensor in Switch block and set correct parameters to accept three touch actions. (Procedure)

O.2.4.1 Learners can define three touch actions (pressed, released, and bumped). (Concept)

O.2.5 Given an ultrasonic condition, learners can use ultrasonic sensor inSwitch block and set correct parameters to detect the distance of an object.(Procedure)

#### Sequencing and grouping of objectives.

#### Table 14

Sequencing and grouping of objectives

| Sequence No. | Objectives group                |
|--------------|---------------------------------|
| 1            | 0.1, 0.2.1                      |
| 2            | 0.2.2, 0.2.3, 0.2.4, 0.2.5, 0.2 |

#### Introduction (20-25 minutes)

Activate attention (5 minutes). The instruction begins with a completed final lesson project. The project will be shown by a movie clip. A robo-car moves forward. When a connected color sensor detects a red color first, the robo-car says "Red" and stops;

when the color sensor detects a green color first, the robo-car says "Green" and continues to move forward. Learners are asked to describe what they have seen.

**Establish purpose (3 minutes).** Explain what were happened in the movie clip and gives the learning goal of this lesson - When given a task which will use *Switch* blocks, the learner will be able to design a program with correct blocks to complete the task, and run the program on a provided robot car.

Arouse interest and motivation (5 minutes). Show and explain a complex robotic system. An abstract scratch picture or diagram of a complex robotic system will be presented here. Learners are indicated that complex system is composed by many small pieces of single operation that uses sensors to detect condition and then performs actions.

**Preview learning activity (5-10 minutes).** Perform pre-test with a title, such as "Test yourself: How much do you know about this lesson". The pre-test activity will give learner a small task, but need to use skills that will be learned in this module. For example,

"Design a program to perform following task. You will use a robo-car to finish the task.

A robo-car will move forward. When the robo-car sees an object in 20 cm, it will say "Object" and stop."

This sample task has one single action (move forward), one condition (sees an object in 20cm), and two conditional actions (say "Object" and stop). Learners might be able to complete the single action, and stuck at the conditional tasks.

#### Body (35-45 minutes)

#### Recall relevant prior knowledge 1 (5 minutes). Show some action tasks to

leaners. Each task action is a statement and looks like a command to be able to execute by the robo-car.

Action task examples:

- Move forward
- Stop
- Wait for 5 seconds
- Say "Green" and stop

Conclude the concept of an action task – One action or a group of direct actions to perform with action blocks.

**Process information and examples 1 (5 minutes).** Show some action tasks with one conditional clause in daily life and demonstrates to separate the conditions and actions. For example,

If it rains, close the windows, otherwise keep the windows open.

The condition is "it rains"; the actions are "close the windows" and "keep the windows open".

Conclude the concept of a condition – the situation which something happens. A condition has two results. One is YES which means something happens, the other is NO which means something not happens.

Show some conditional tasks for a robo-car. For example,

- When a touch sensor's button is pressed, the robo-car will say "Good job".
- When a color sensor detects a red ball, the robo-car will say "Red".

• When a touch sensor's button is pressed, the robo-car will stop moving.

Let learners identify the condition and action. Then learners are asked to fill

following table.

Table 15

Condition and actions

| Condition | Condition's status | Action |
|-----------|--------------------|--------|
|           | Yes                |        |
|           | No                 |        |

Provide a flow chart for the conditional task based on table 2. Learners are not required to draw the flow chart. Presenting the flow chart here is to analog the image on *Switch* block, so the learners can recognize the *Switch* block.

Figure 1 is a sample flow chart for the conditional task, "When a touch sensor's button is pressed, the robo-car will stop moving."

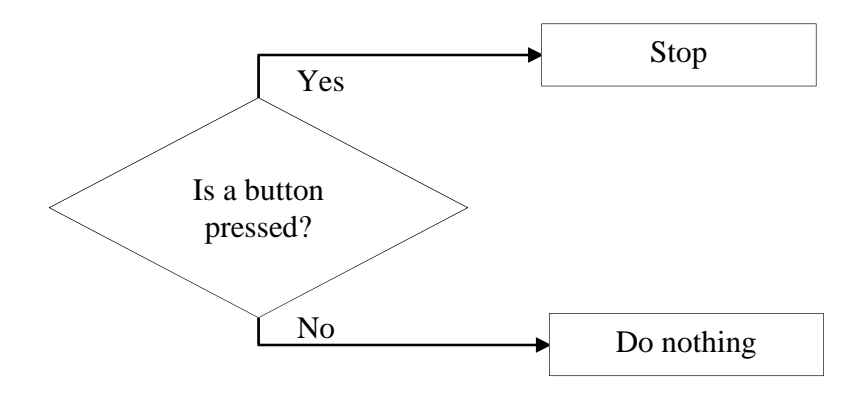

Figure 3 Sample flow chart

**Focus attention 1 (5 minutes).** Give a set of conditions and a set of actions which are suitable to be implemented in NXT, and ask learners to pair them based on the learners' knowledge. Following is an example for this activity.

Please draw lines between conditions, actions, and sensor types.

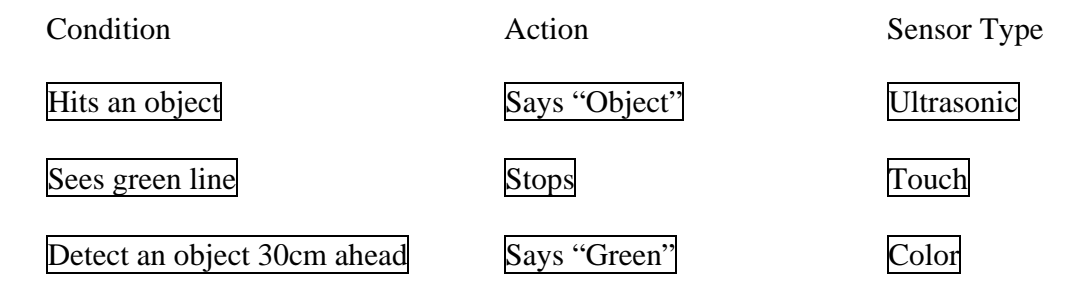

**Employ Learning Strategies 1.** To identify conditions and actions in a task description, learners need to understand the concepts of condition and action. 4<sup>th</sup> graders have already accumulated a lot of life experiences. Generate analogies here will help learners to understand the condition and action in this module. Therefore, the first conditional task is about daily life. In such a task, learners can identify the condition and the action more easily. Then, a conditional task with the same pattern as the daily life example presented to the learner as second example. With the help of the example of daily life, the learner can create the concepts of condition and action.

Generate an IF... THEN... ELSE... (ITE) pattern. This pattern is scaffold to decompose a conditional task. The learners are asked to put the true condition into the gap after "IF", put the action which performs when the condition is true into the gap after "THEN", and put the action which performs when the condition is false into the gap after "ELSE". Sometimes, there might be only one action in the pattern. By using the ITE

pattern, learners won't mess up conditions, actions, and the status of conditions to perform the actions.

Practice/ Evaluate Feedback 1 (5 minutes). There are four conditional tasks.

Learners are asked to rewrite the tasks in ITE pattern. For examples,

- 1. When you hear a fire alarm, get out of the building.
- 2. When you feel cold, put on your coat.
- 3. When a robo-car touches an object, the robo-car says "object" and stops.
- 4. When a robo-car sees red light, it stops.

The answers for odd-numbered questions are provided.

1. IF you hear a fire alarm THEN you get out of the building ELSE do nothing

3. IF a robo-car touches an object THEN the robo-car says "object" and stops

ELSE do nothing.

**Recall relevant prior knowledge 2 (5 minutes).** Ask learners to identify the sensors connected to a robo-car. The default connections are two touch sensors connected to port 1 and port 2, a color sensor connected to port 3, and an ultrasonic sensor connected to port 4.

There is a reference to different types of sensors. If learners cannot identify the sensor, they can go to the reference and review the prior knowledge about sensors.

#### Process information and examples / focus attention 2 (15-20 minutes). Use

the 3<sup>rd</sup> question in practice 1 as an example. The task in ITE pattern is:

IF a robo-car touches an object THEN the robo-car says

"object" and stops **ELSE** do nothing.

Provide a movie clip to demonstrate the final result.

Provide a step-by-step tutorial to complete the conditional task.

#### Employ learning strategies 2. This is a procedure learning. A checklist (shown

as table 3) will be provided for learners to perform the procedure as job aids.

#### Table 16

#### Steps to complete a conditional task

| Steps | Tasks                                                                                                    |
|-------|----------------------------------------------------------------------------------------------------|
| 1     | Determine the type of condition. Color Touch Distance                                                       |
| 2     | Drag and drop a Switch block onto a new thread.                                                             |
| 3     | Select "sensor" for Control.                                                                                |
| 4     | Select sensor which checked in step 1 for Sensor.                                                           |
| 5     | Select the port which is connected to the sensor in step 4. $\Box 1 \Box 2 \Box 3 \Box 4$                   |
| 6     | Select an action. The action is                                                                             |
| 7     | Set a parameter if needed. The parameter is                                                                 |
| 8     | Drag and drop action blocks onto upper branch to perform the action when the condition is true              |
| 9     | Drag and drop action blocks onto lower branch to perform the action when the condition is false. (optional) |
| 10    | Download and run the program on a robo-car.                                                                 |

Learners will be given a step-by-step tutorial as a case study to familiar with the steps involved in the task. In practice, learners will be asked to go through the similar steps to complete a similar task.

Practice / evaluate feedback 2 (5-10 minutes). Give learner another conditional task to do.

"When a robo-car detects that there is an object 40cm away ahead, the robo-car says "object" and stops."

Provide a movie clip to show what the robo-car acts.

#### **Conclusion (5 minutes)**

**Summarize and review.** Review objects. Remind leaners use IET pattern and checklist table when design a program.

**Transfer learning.** Ask learners what types of sensor they want to have other than the sensors used in this lesson. Do some research on Internet and find more stories about sensors.

**Remotivation and close.** Encourage learners design more conditional tasks. Give hints on further studies, e.g. use *Switch* block with a *Loop* block.

#### Assessment (20-25 minutes)

Assess learning. Conduct an online post-test. The post-test will have following structure.

Table 17

Post-test structure

| Section | Question Type    | Score |
|---------|------------------|-------|
| Ι       | Multiple choices | 30    |
| II      | Short answer     | 15    |
| III     | Programming      | 55    |

For section III, learners can use a computer and a robo-car to test their program.

**Evaluate feedback and seek remediation.** Provide self-evaluation guidelines. All multiple choices will be evaluated automatically. Answers for short answers will be provided. A movie clip of finished programing will be provided.

#### **Lesson Delivery Strategy**

This lesson is a self-instructional unit. A computer and LEGO MINDSTORM NXT 2.0 are required. The instructional materials include a paper based study manual, an online learning module, and several interactive activities. The pre-assessment and postassessment will be delivered by both paper and computer. Movie clips will be posted on Internet and delivered by DVD as well. If learners don't have Internet access or have limited Internet access, they still can use paper based material and DVD to finish this unit.

#### **Lesson Management Strategies**

Allocations of time for each events of this unit are indicated after each event's title. A summary of time allocation is shown in table 5.

Table 18

Time allocation

| No. | Event        | Time (minutes) |
|-----|--------------|----------------|
| 1   | Introduction | 20-25          |
| 2   | Body 1       | 20             |
| 3   | Body 2       | 25-35          |
| 4   | Conclusion   | 5              |
| 5   | Assessment   | 20-25          |
|     | Total        | 90-110         |

Learning space is not specified for this lesson. Learners can complete the lesson at any places where has a computer with NXT software. No instructor is involved in this lesson. All activities will be complete by learners. Self-evaluation guidelines are provided for self-check.

#### **Project Summary**

In this project, a full map of instructional strategies is presented. The project uses organizational strategies to chunk the objectives into two groups and presented in a series of instructional events, uses printed materials plus online video tutorial as delivery media, and uses detailed time schedule to help manage the instruction. The final instructional product will be based on this project, but small updates could be made during the producing phase.

### **Project F: Instructional Materials Development**

Project F is a standalone package that was developed based on the content from

project A to E. Please see Appendix A for the project F.

#### References

Indiana Department of Education (2009). Indiana Standards Retrieved 9/11, 2012, from https://learningconnection.doe.in.gov/Standards/Standards.aspx?st=&sub=5&gl=5 &c=0&stid=0

Indiana Department of Education. (2009). Standards for English/Language Arts

Retrieved 9/18, 2012, from

https://learningconnection.doe.in.gov/Standards/Standards.aspx?st=&sub=2&gl=6 &c=0&stid=0

Inhelder, B., & Piaget, J. (1958). The growth of logical thinking. New York: Basic Books.

Smith, P. L., & Ragan, T. J. (2005). *Instructional design* (3rd ed.). Hoboken, NJ: John Wiley & Sons.

### Appendix A. Project F: Instructional Materials Development

# How to Make Your Robot

RURRET VERTINE

A Sample Self-instructional Project for CIMT 610

5

ma

leľ

T his instructional material is developed for CIMT 620 Instructional Design, project F, 2012 fall, Indiana State University. Anyone can use this material for any purpose. The content in this material is not guaranteed to be 100% correct. The author is not responsible for the consequences of using this material. If you have questions, please contact me at hye@sycamores.indstate.edu. Thanks!

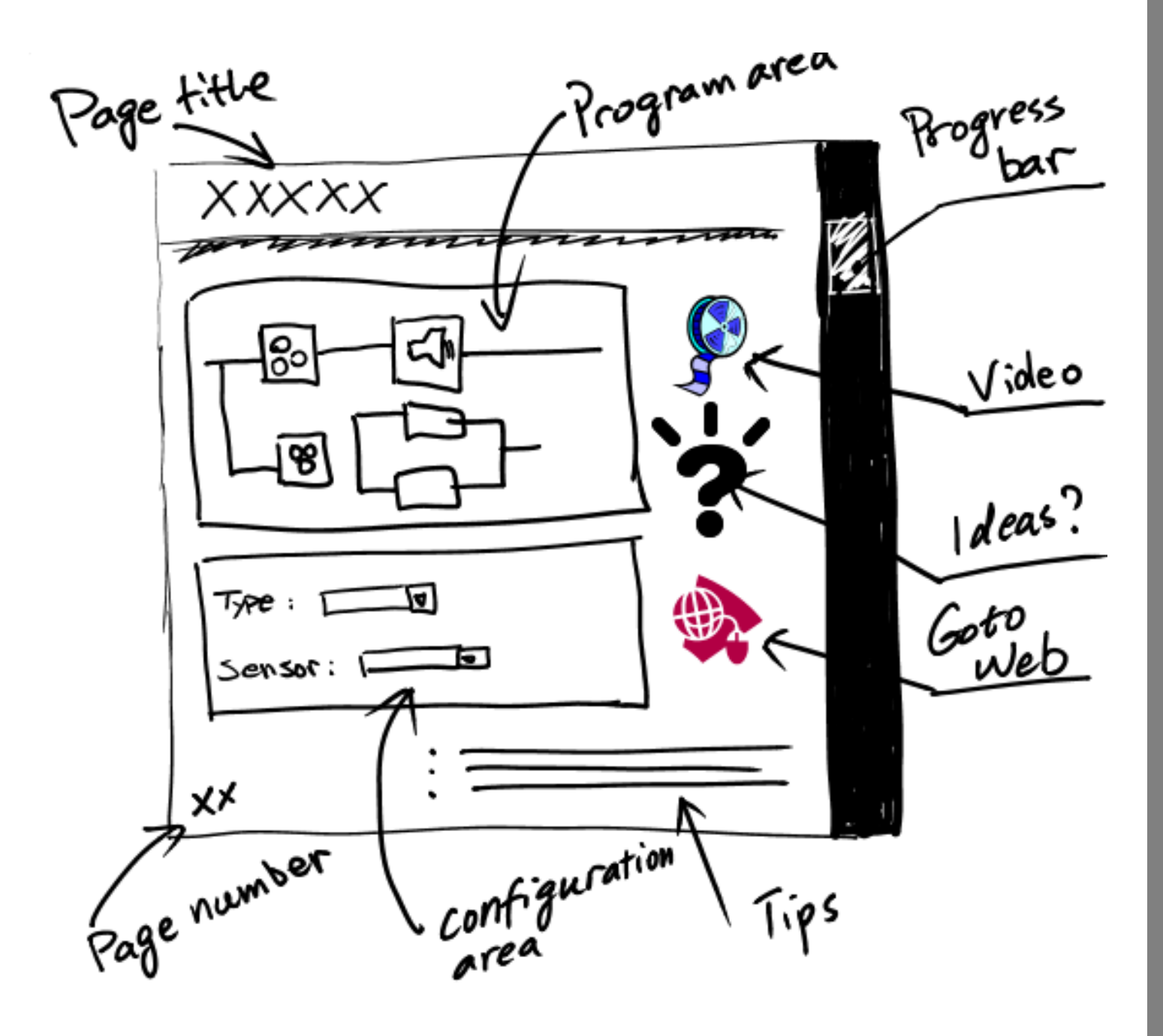

# WHAT'S IN THIS BOOKLET

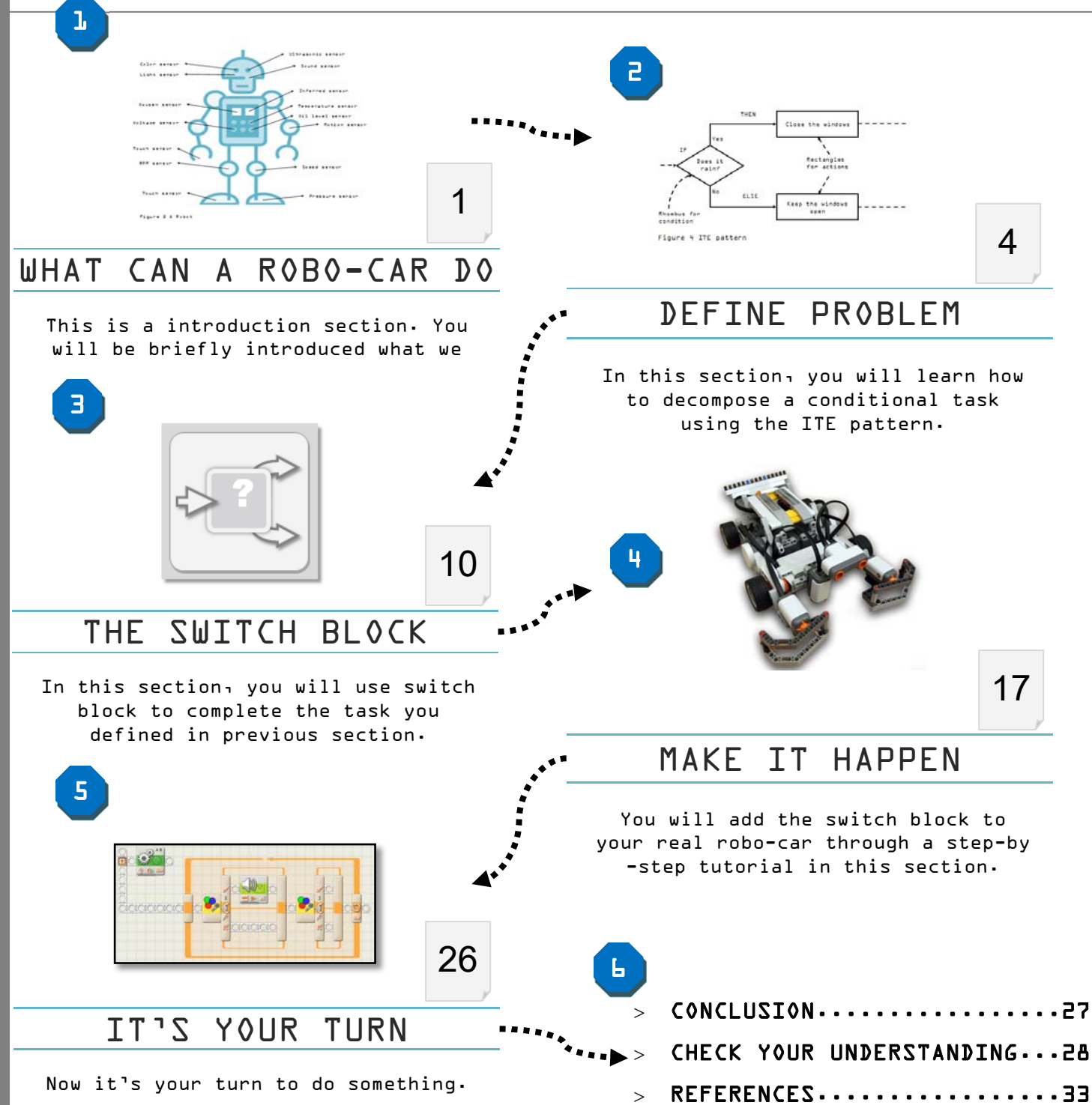

# WHAT DO YOU NEED FOR THIS TUTORIAL?

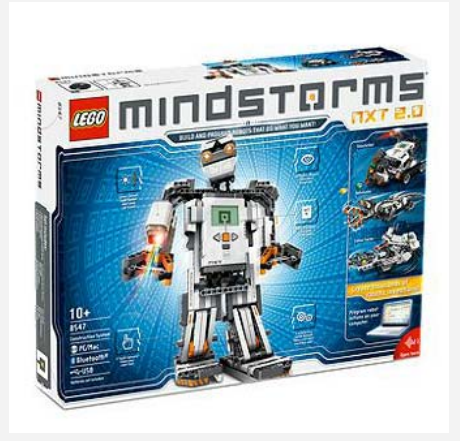

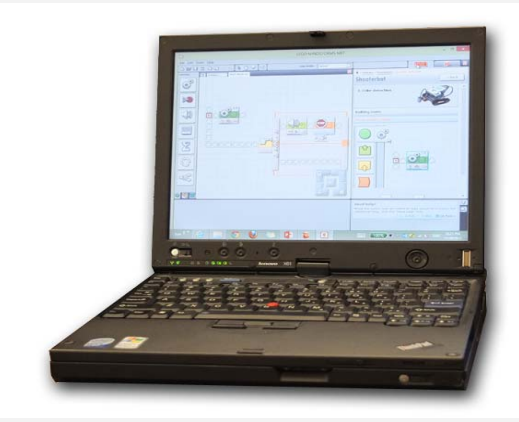

LEGO MINDSTORM NXT 2.0 (8547) A COMPUTER WITH NXT 2.0 SOFTWARE

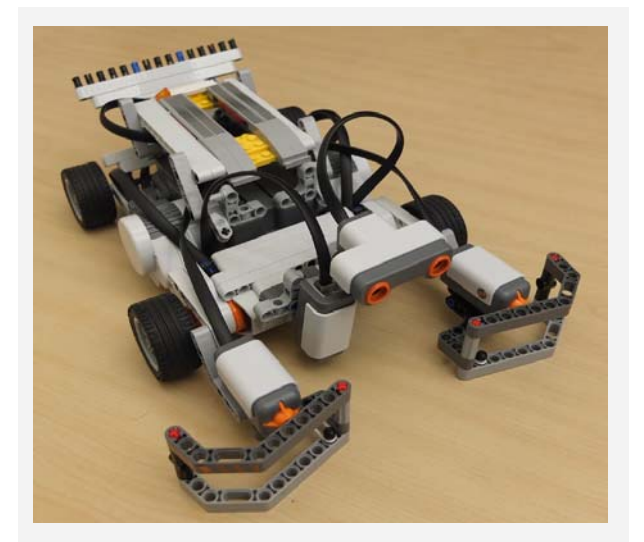

A ROBO-CAR (CUSTOMIZED OR USE SHOOTERBOT\*)

- □ I CAN CONNECT NXT TO COMPUTER
- 🗌 I CAN CREATE A NEW PROGRAM
- □ I CAN IDENTIFY SENSORS
- □ I CAN IDENTIFY PORTS
- □ I CAN USE ACTION BLOCKS (MOVE, WAIT, SOUND, DISPLAY)
- □ I CAN DOWNLOAD AND RUN PROGRAMS ON NXT

# ALL SKILLS YOU NEED TO CONTINUE

\* NXT has a tutorial for assembling your first bot. You can find it in HELP menu. BLANK PAGE

### 1. WHAT CAN A ROBO-CAR DO?

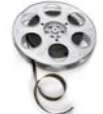

http://www.youtube.com/watch?v=123

In this example, we use a color sensor to detect the color of lines. If it detects green line, the car will say "Green" and continue moving. If it detects a red line, the car will say "Red" and stop at the redline. (You can view the video clip at http://www.youtube.com/watch?v=123.)

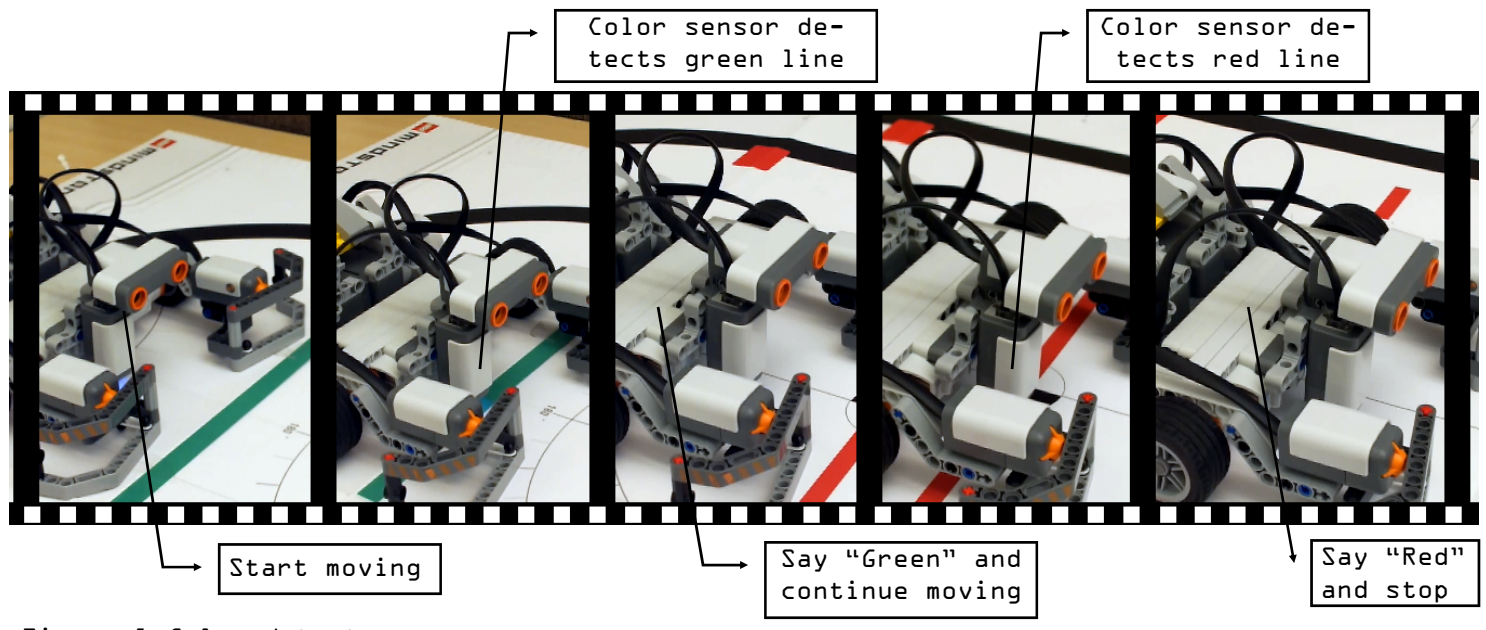

Figure 1 Color detector

Think about what does the robo-car do in the example?

Yes, it makes decisions.

Thank about what tool does the robo-car use to detect a condition in this example?

The answer is **sensor**. In this example, it uses a **color sensor** to detect different colors.

# 1. WHAT CAN A ROBO-CAR DO?

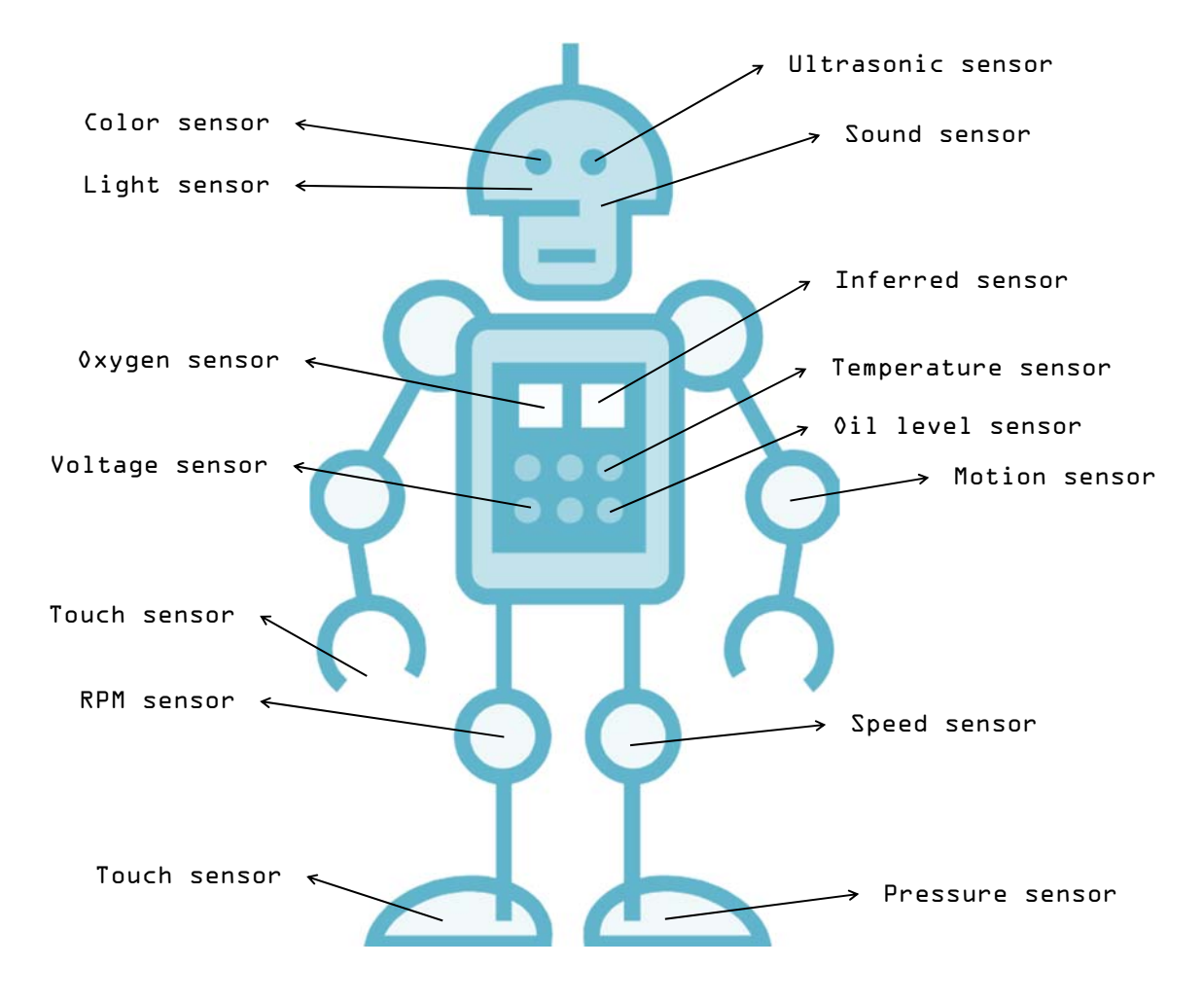

Figure 2 A Robot

This robot uses thousands of sensors to detect different conditions and then make his decision. Sensors let robots "know" the outer world, and let them be smarter. In this tutorial, you will learn how to use **SWITCH** blocks and sensors in LEGO MINDSTORM NXT 2.0.

### Activity 1:

In this activity, you will identify the three types of sensors that will be used in this tutorial.

Please draw lines between pictures and names.

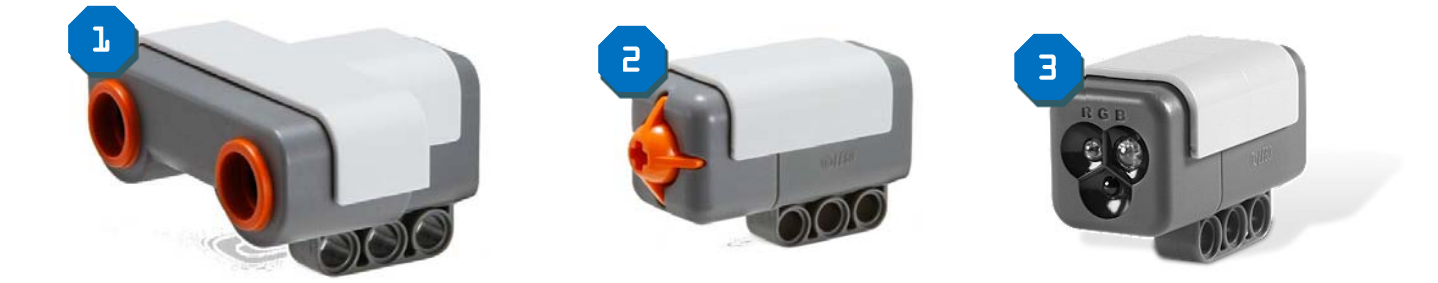

Color Sensor Ultrasonic Touch Sensor Sensor

If you are not sure about the type of sensors, please check the NXT manual.

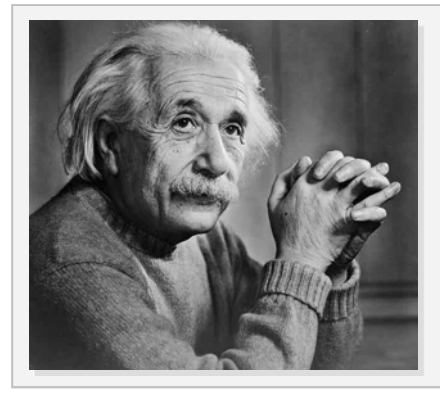

"If I had 60 minutes to solve a problem, I'd spend 55 minutes defining it, and 5 minutes solving it."

---- Albert Einstein

This quote illustrates a very important point that before you solve a problem invest your time to understand the problem. In this tutorial, you will solve problems of conditional task. Sometimes, these problems are not well formatted, or with reluctant information. Therefore, the first step to solve these problems is to define problems in effective language structure, or present problems using a visual map.

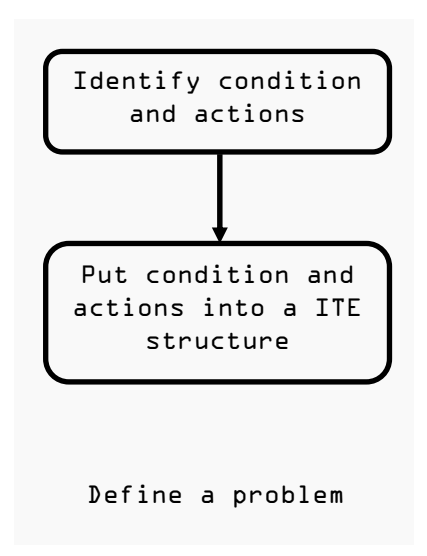

Figure 3 Define problem

### Activity 2:

Action tasks can be performed using action blocks.

Following are 7 tasks which a robo-car can do. Please check out the action tasks.

- □ l. Move forward
- 🛛 2. Stop
- □ 3. Wait for 5 seconds
- □ 4. Say "Green" and keep moving
- □ 5. Turn left
- □ 6. See a red ball
- □ 7. See an object 20 cm ahead

### Condition and Action

The last two tasks in activity 2 are conditions not action tasks. Conditions are the situations when something happens.

### Activity 3

Look at this statement:

If it rains, close the windows, otherwise keep the windows open.

There are condition and actions in this task. Can you find them?

| Condition | Action |
|-----------|--------|
|           |        |
|           |        |
|           |        |

Action - close the windows & keep the windows open

### YES or NO?

A condition has two results, Yes or No. The following image is a visual map for the raining problem.

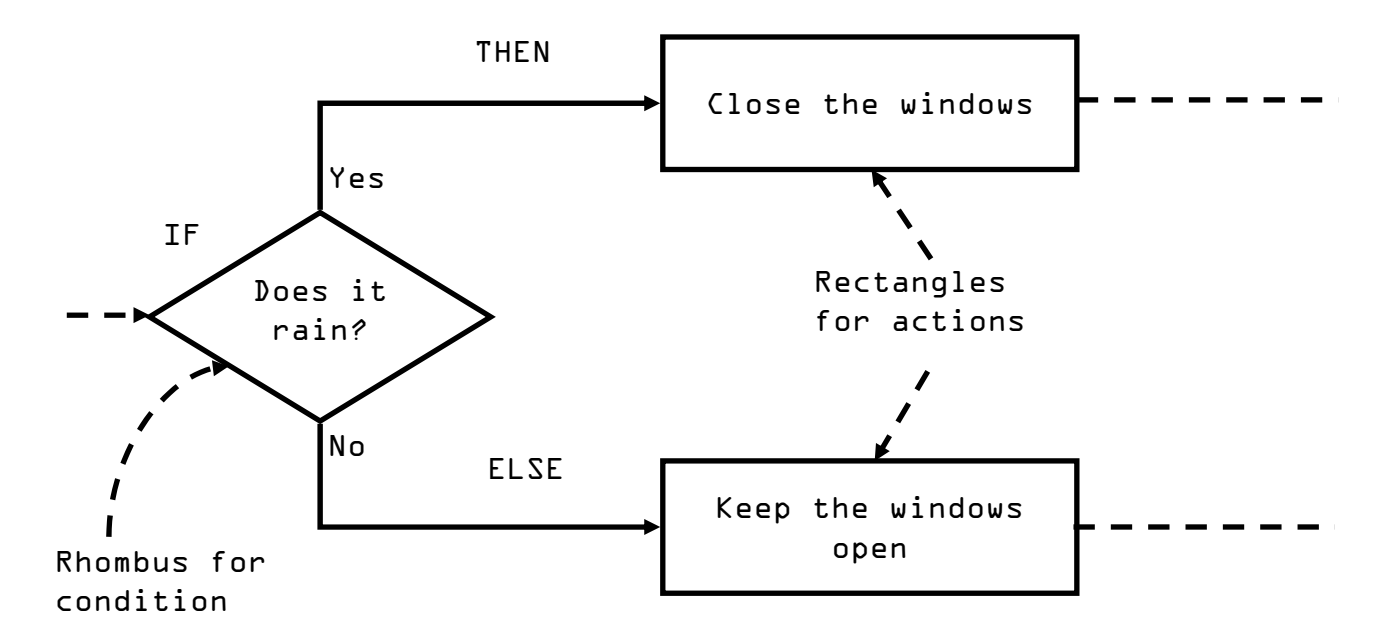

Figure 4 ITE pattern

You can use IF...THEN...ELSE... (ITE) structure to define the problem. Put the condition after IF, put the action when the condition is true after THEN, put the action when the condition is false after ELSE. Make the problem looks like:

IF it rains, THEN close the windows,

ELSE keep the windows open.

# Activity 4

Define the following problem:

When a robo-car detects red color  $\ensuremath{^{1}}$  it will say "Red" and stop.

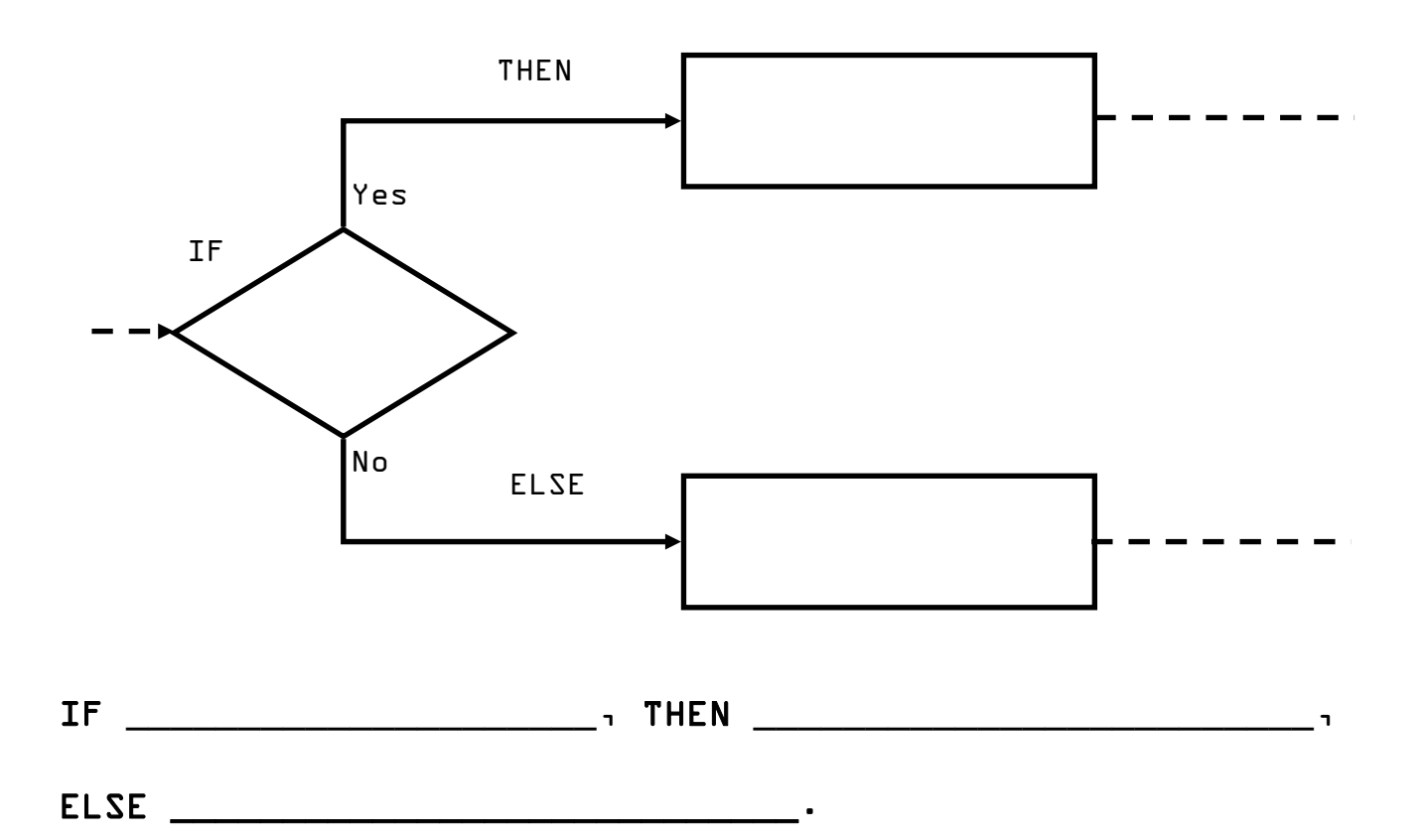

• ELSE do nothing

### Activity 5

Define the following problem:

When a robo-car touches an object, it will say "Object" and stop.

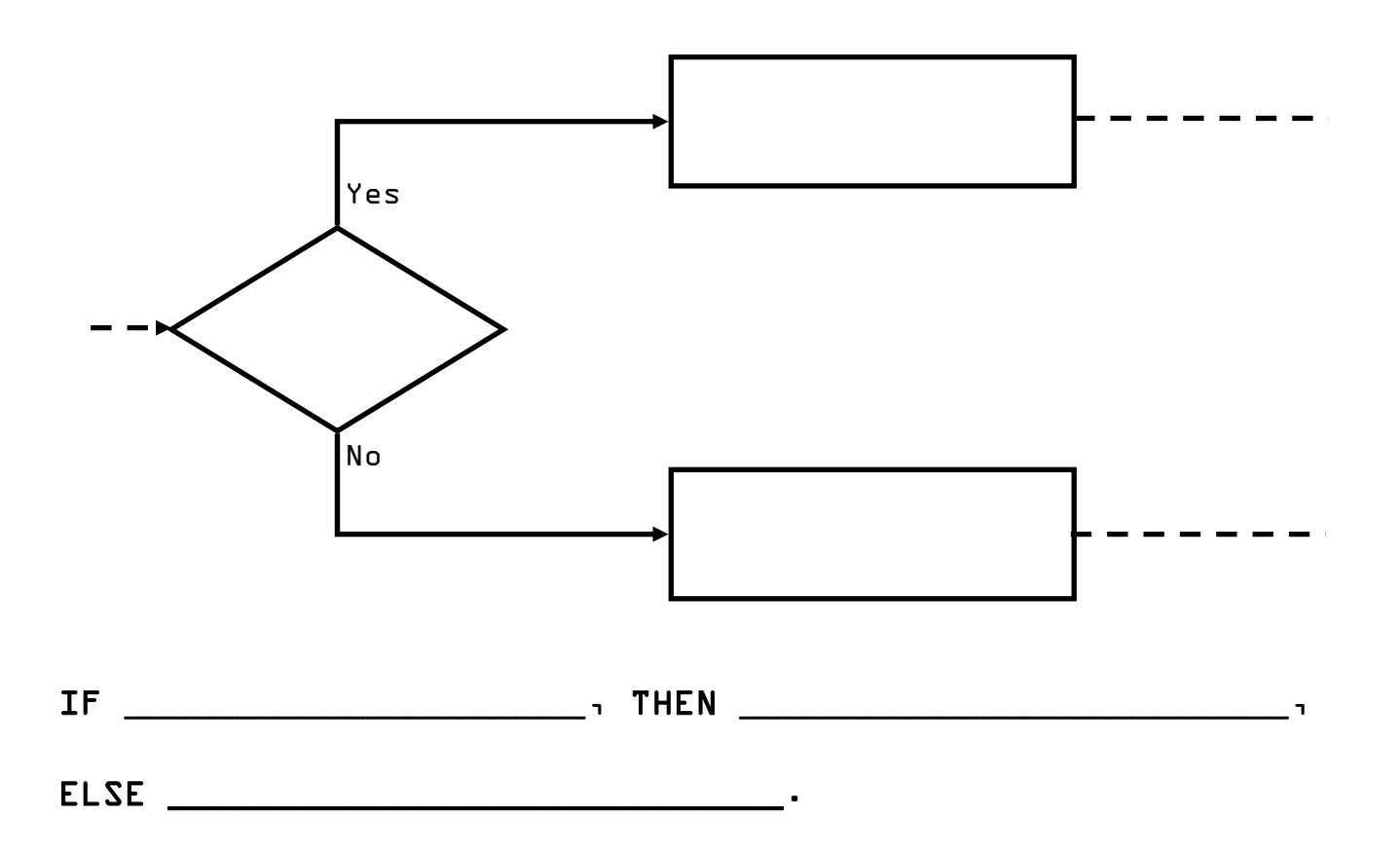

• puidton ob 3213

- qote bns "tosido" vs N3HT - tosido ns douot AI :newanA

A switch block is used to make decisions.

A switch block can use time, variable, and sensor as conditions. It has two branch, one is for actions when the condition is YES, and the other is for actions when the conditions is NO.

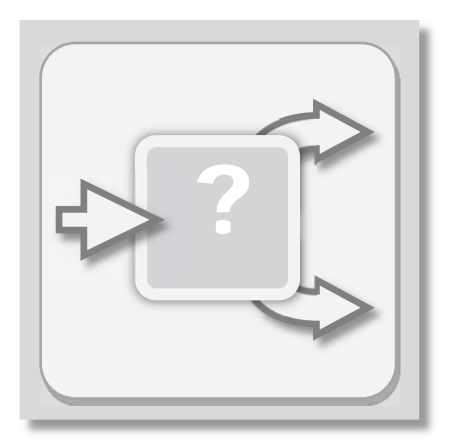

Figure 4 Switch block

The left icon is the switch block icon on toolbox; and the right image is a switch block in a program. Like the pattern you used in previous section, a switch block has a condition block and two branches. The upper branch is used when condition is YES, and the lower branch is used when condition is NO.

In the whole tutorial, you will use three types of sensors as conditioner, color sensor, touch sensor, and ultrasonic sensor. The next sample will use a touch sensor.

# **3. THE SWITCH BLOCK**

Now, here is your problem:

IF the button on left touch sensor is pressed. THEN
say "object" and stop. ELSE do nothing.

Before you jump into the program, you have to do another thing, identify the port number of sensors.

A robo-car has one ultrasonic sensor, one color sensor, two touch sensors, and two motors. Sensors are connected to the number ports (figure 5), and motors are connected to the alphabet ports (figure L).

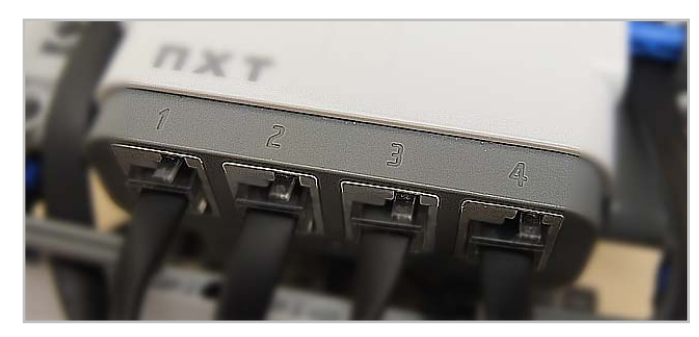

Figure 5 Port 1, 2, 3, and 4

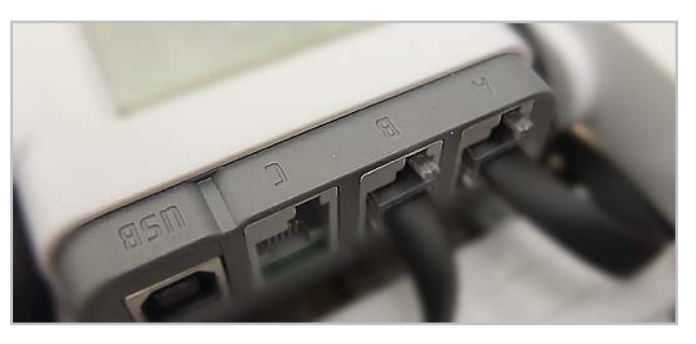

Figure & Port Aı Bı and C

Record your connection in following table:

#### Table 1 Sensors and ports

| Sensor/Motor     | Left Touch | Right Touch | Color | Ultrasonic | Left Motor | Right Motor |
|------------------|------------|-------------|-------|------------|------------|-------------|
| Default Port No. | 1          | 2           | 3     | 4          | А          | В           |
| Your Port No.    |            |             |       |            |            |             |

You will use these port numbers later.
Suppose you have your left touch sensor connected on port 1. Go through following steps to make the robo-car say "Object" when the button on your left touch sensor is pressed.

Step 1. Drag and drop a Loop block to the default sequence.

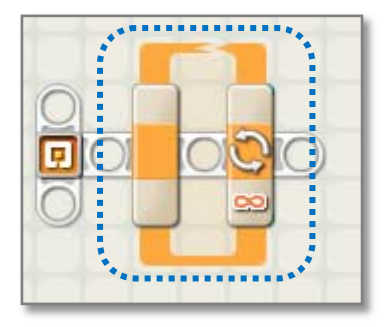

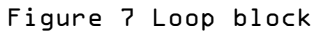

Step 2. Drag and drop a Switch block into the Loop block.

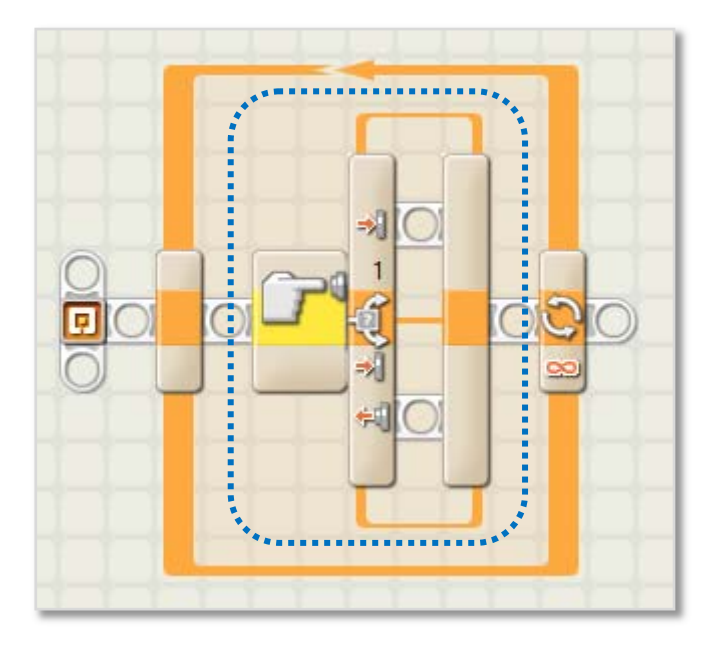

Figure & Switch block

Step 3. Click the Switch block. Choose "Sensor" in the Control filed (options will change depends on what you choose here). Then, choose "Touch Sensor" in the Sensor field.

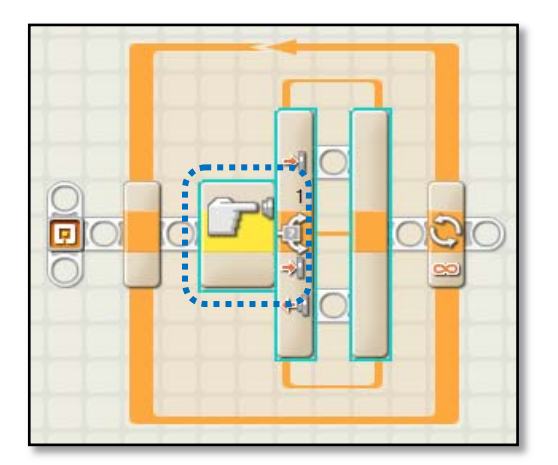

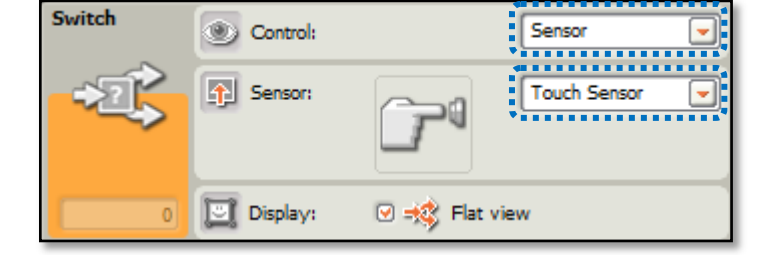

Figure 10 Touch sensor parameters 1

Figure 9 Touch sensor

Step 4. In Port field, check the port number which is connected to the left touch sensor. By default, it will use port 1. Then, check "Pressed" in Action field.

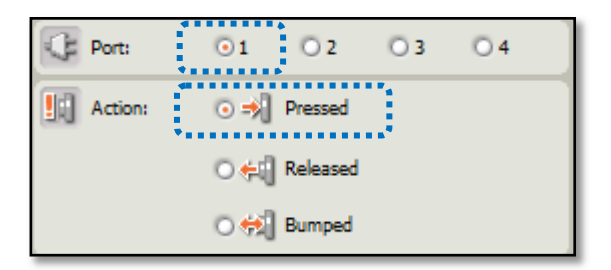

Figure 11 Touch sensor parameters 2

Step 5. Put a Sound block on the upper branch of the switch block and choose the "Object" sound file (When you click the sound file, the robo-car will play the sound file for tesing). Then, put a Stop block after it. These actions will perform when the condition is YES, which means the button of the left touch sensor was pressed.

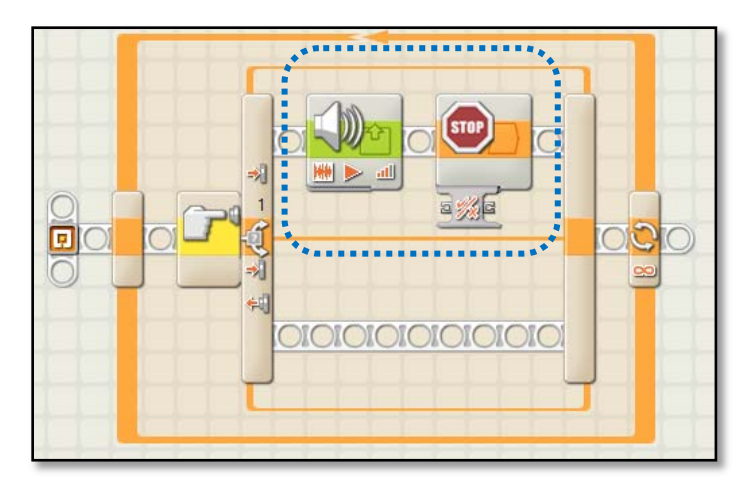

Figure 12 Sound block

| Sound | Action:    | 💿 🗰 Sound File | O 💦 Tone               | 🗋 File: | Object Detected         |
|-------|------------|----------------|------------------------|---------|-------------------------|
|       | Control:   | 💿 ▶ Play       | 🔿 📕 Stop               |         | Ocof                    |
| 1.4   | dl Volume: | <u>aff</u> -   | <b>_</b> <u>all</u> 75 |         | Orange                  |
|       | Punction:  | 🗆 🧐 Repeat     |                        | Wait:   | ☑ X Wait for Completion |

Figure 13 Sound block parameters

The lower branch of the switch block is for actions when the condition is not happened. In this sample, keep it empty, because there are no actions for it.

Step L. Save the program as "touchleft.nxt". Download and run the program on the robo-car.

Step 7. Testing. Press the button on left touch sensor. Do you hear the robo-car say "Object"? If not, go back and check every steps.

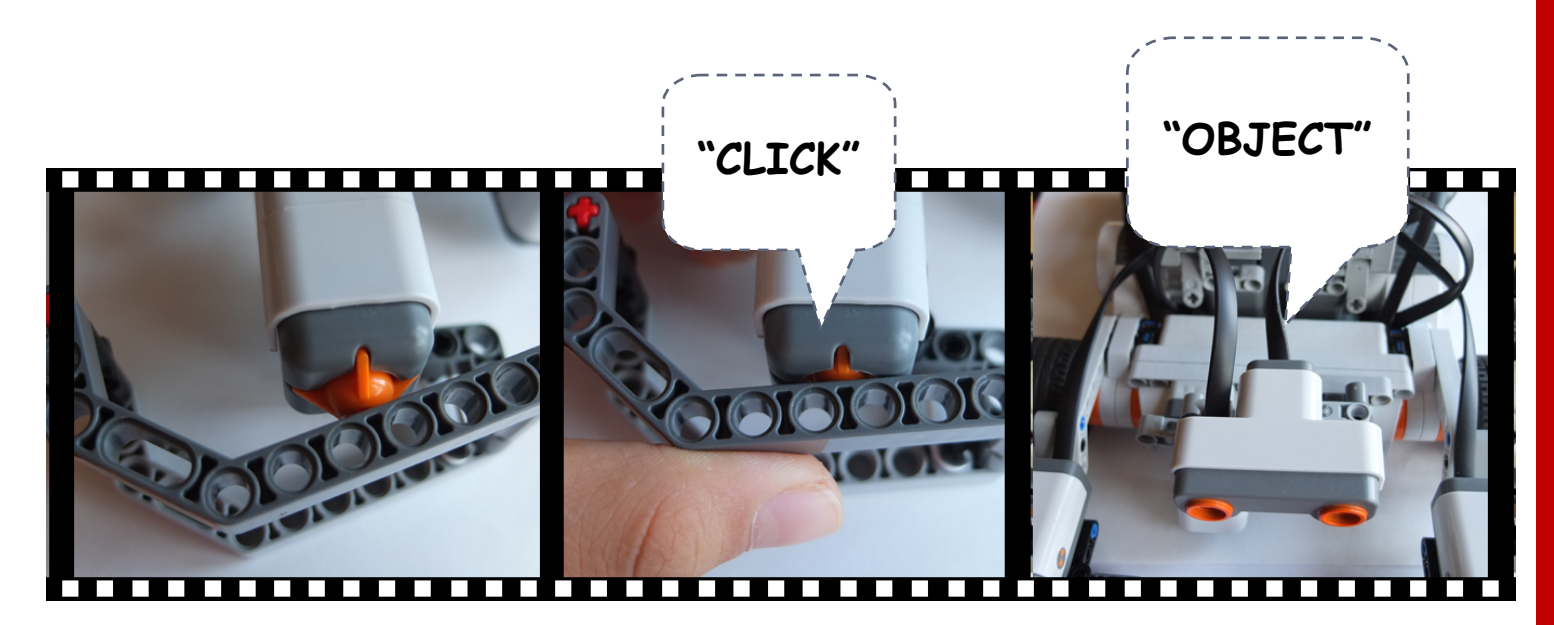

Figure 14 Touch demo

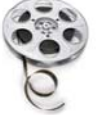

http://www.youtube.com/watch?v=123

#### Conclusion

In this section, you have been presented a procedure for a conditional task.

- 1.Define the problem in ITE pattern. (You did it in activity
  5)
- 2.Add a Loop block to keep the Switch block working repeatedly. (step 1)
- 3.Add a Switch block. (step 2)
- 4.Set Condition type to "Sensor"; select "Touch Sensor" in sensor type field. (step 3)
- 5.Set parameters for touch sensor. (step 4 and 5)
- 6.Save and test the program. (step 6 and 7)

#### Activity 6

Create a new program named "touchright.nxt" and finished the task: IF the button on right touch sensor is pressed. THEN say "object" and stop. ELSE do nothing. (Use the testing method in step 7 to test your program.

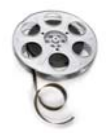

http://www.youtube.com/watch?v=123

In a real situation, you might use multiple sequences to finish your task. For example, a robo-car might need to detect colors or objects when it is moving, like the sample you saw at the beginning of this tutorial.

#### Activity 7

Redefine the problem of the sample at the beginning of this tutorial:

A robo-car is moving forward.

| IF the robo-car | ı THEN |
|-----------------|--------|
| ı ELSE          | ·      |
| IF the robo-car | THEN   |
| ¬ ELSE          | •      |

. IF the robo-car detects a red line. THEN play sound "Red" and stop. ELSE do nothing.

IF the robo-cac detects a green line. THEN play sound "Green". ELSE do

bnewroî privom zi neo-odon A :newroă

In this problem, which sensor you will use? which port does it connected?

Go through following steps to make the robo-car detect color lines.

Step 1. Drag and drop a Move block on the default sequence.

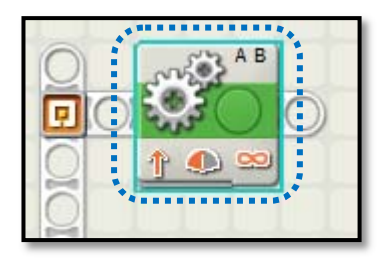

Figure 15 Move block

Step 2. Select the Move block. Check port A and B for left and right motors (according to table 1 on page 11). The direction is UP; keep steering in middle (means no steering); set power to 50%, so the car won't move too fast; set duration to Unlimited, so the car will keep moving until a Stop action performed.

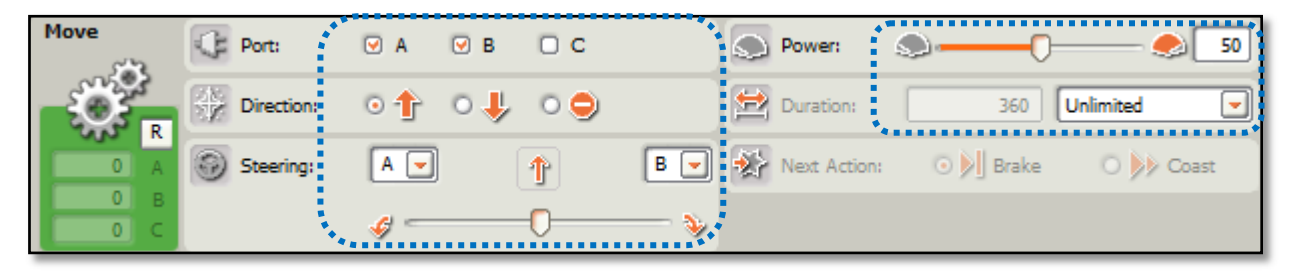

Figure 16 Move block parameters

Step 3. Drag and drop a Loop block below the Move block (figure 17).

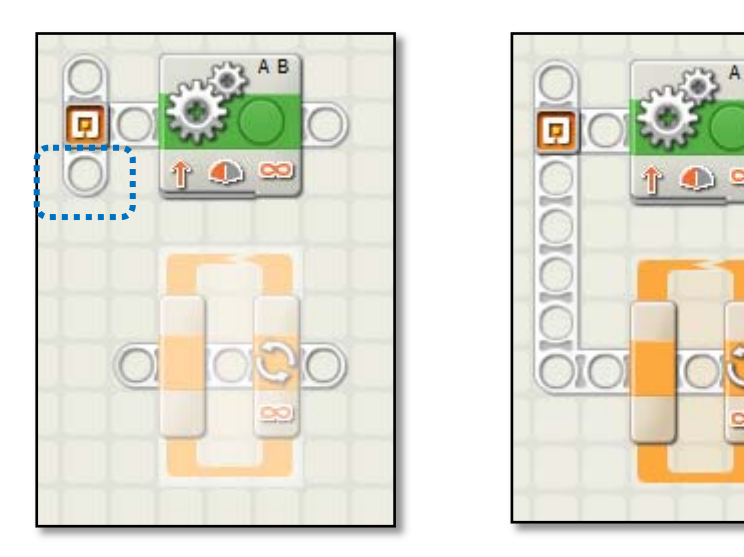

Figure 17 Parallel sequences

Step 4. Move your mouse over the starting point, the mouse point will change to a wire connector. Press left button and hold it, then move the sequence connector over the sequence of the Loop block. The two sequences will connect automatically (figure 17).

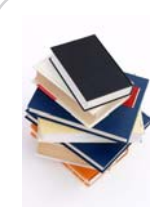

Parallel sequences will execute at the same time. You can create a parallel sequence from start point or in the middle of a sequence. If you would like know more, you can use "Content and Index..." in "Help" menu.

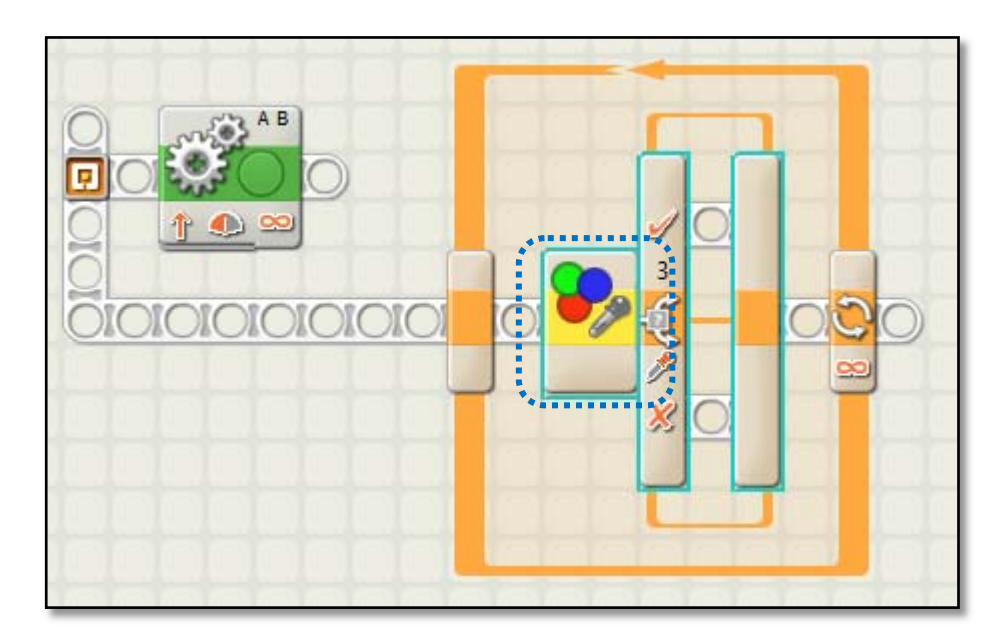

Step 5. Drag and drop a Switch into the Loop block (figure 18).

Figure 18 Switch block

Step L. Select the Switch block. Then, choose "Sensor" in Control field, choose "Color Sensor" in Sensor field, check port 3 (or the port that connect your color sensor in table 1 on page 11), choose "Color Sensor" in Action field, choose "Inside Range" in Compare field, move the slide bar to select the green color (figure 19).

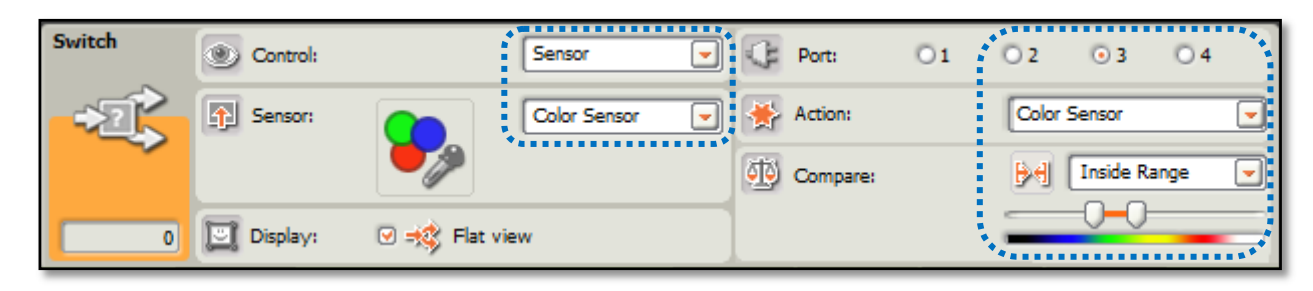

Figure 19 Color sensor parameters

Step 7. Put a Sound block (figure 20) on the upper branch of the switch block and choose the "Green" sound file (figure 21).

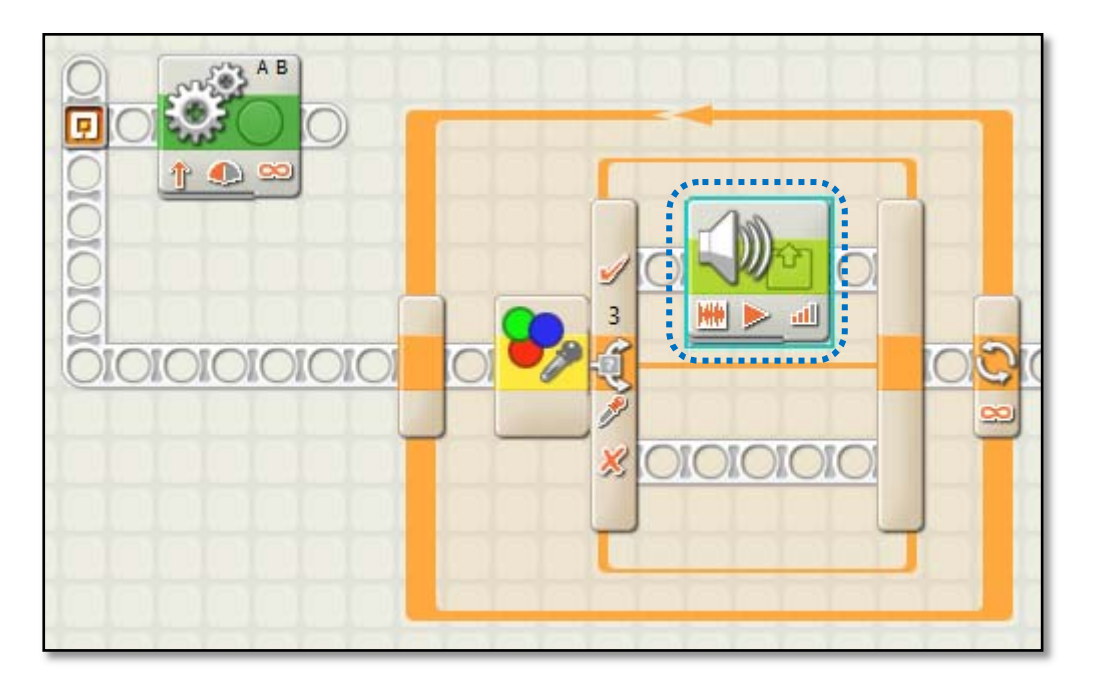

Figure 20 Sound block

| Sound | Action:    | Sound File   | O 🍌 Tone      | 🗁 File: | i i     | Green<br>Grev            | U |
|-------|------------|--------------|---------------|---------|---------|--------------------------|---|
|       | Control:   | 💿 ▶ Play     | 🔿 📕 Stop      |         |         | Have A Nice Day<br>Hello |   |
| 1.4   | dl Volume: | <u>atl</u> - | <u>all</u> 75 |         |         | Hooray                   | ⊡ |
|       | Punction:  | 🗆 🧐 Repeat   |               | 🛛 Wait: | 🕑 😥 Wai | it for Completion        |   |

Figure 21 Sound block parameters

**Step 8.** Drag and drop another Switch into the Loop block (figure 22).

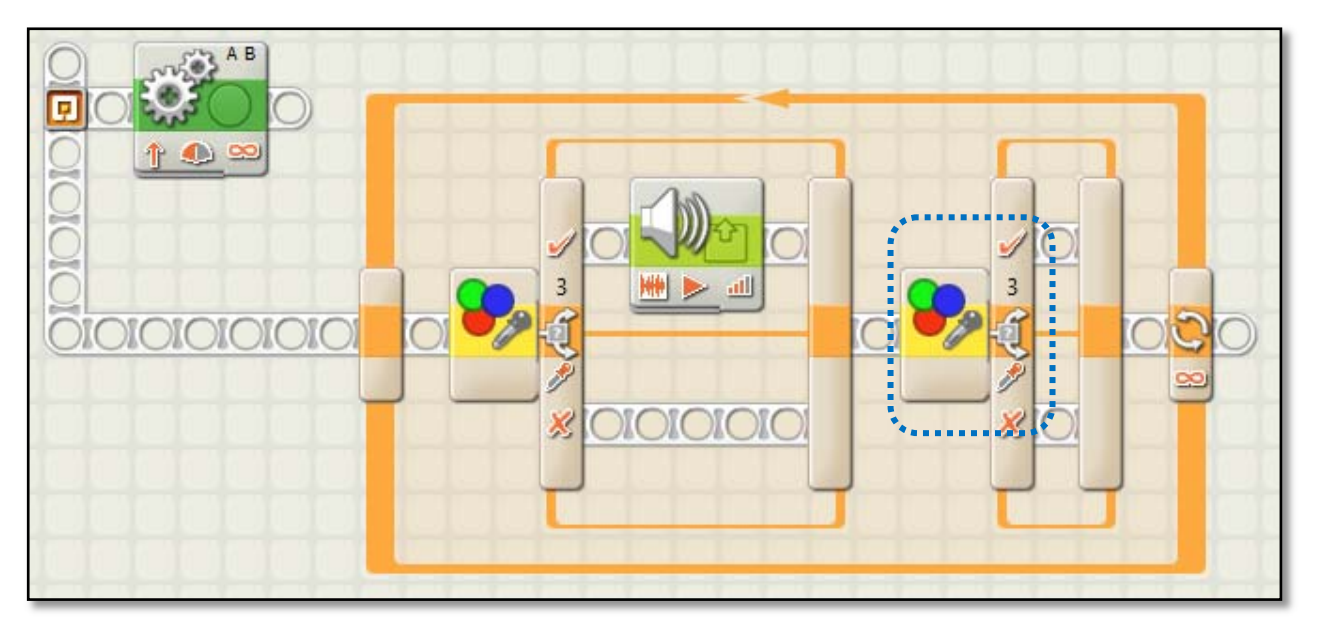

Figure 22 Second switch block

Step 9. Select the Switch block. Then, choose "Sensor" in Control field, choose "Color Sensor" in Sensor field, check port 3 (or the port that connect your color sensor in table 1 on page 11), choose "Color Sensor" in Action field, choose "Inside Range" in Compare field, move the slide bar to select the red color (figure 23).

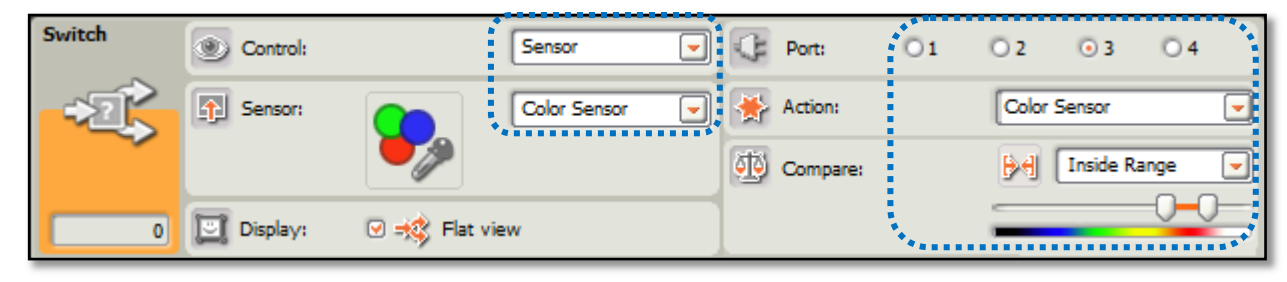

Figure 23 Second color sensor parameters

Step 10. Put a Sound block (figure 24) on the upper branch of the switch block and choose the "Object" sound file (figure 25) . Then, put a Stop block after it (figure 24) .

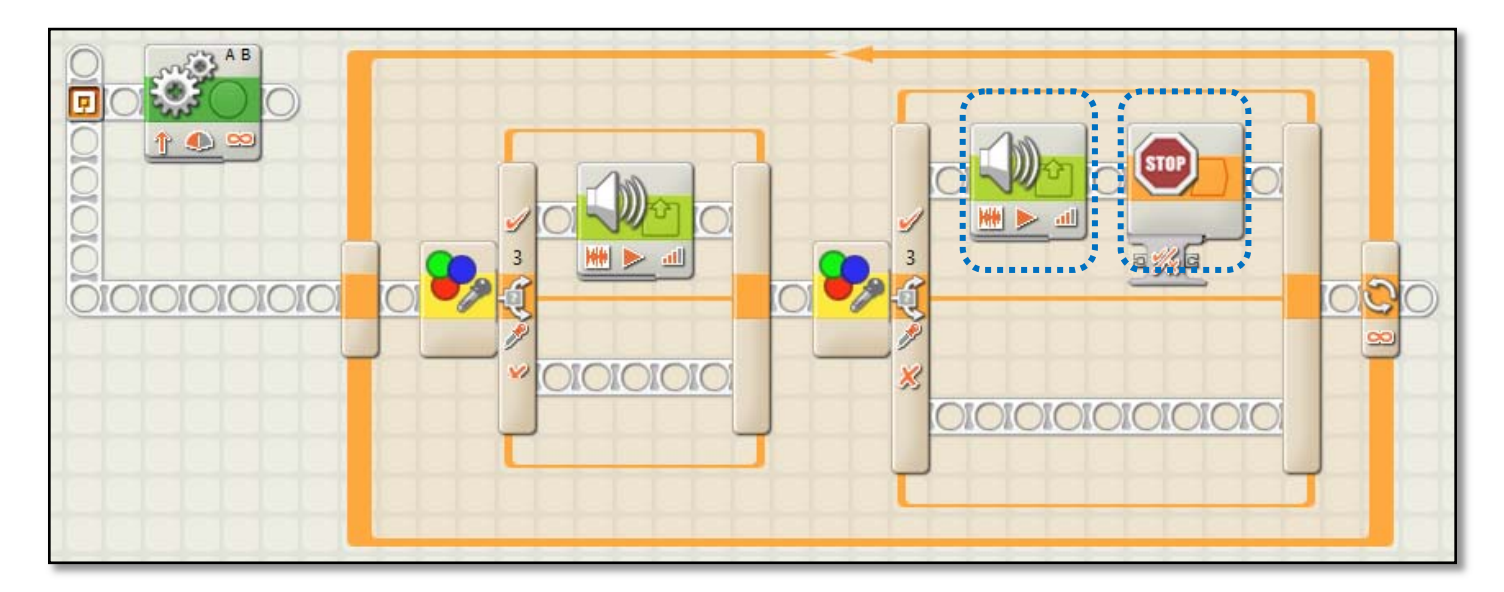

Figure 24 Stop block

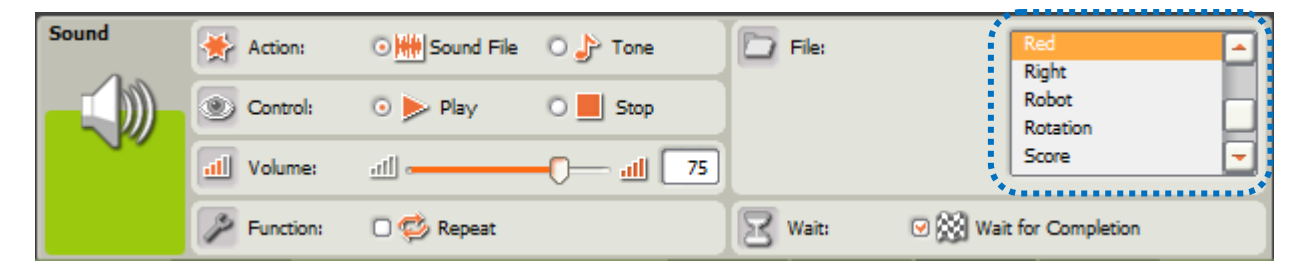

Figure 25 Second sound block paramters

**Step 11.** Save the program as "touchleft.nxt". Download and run the program on the robo-car.

Step 12. Testing. Put the robo-car on a test pad which has a green line and a red line. You can make a green line on the standard test pad paralleled with the red line. First round, let the robo-car detect green line first; second round, let the robo-car detect the red line first. Please review the video file online.

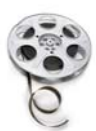

http://www.youtube.com/watch?v=123

## Remember what we just did?

Table 2 Common steps for a conditional task

| Steps | Tasks                                                                                            |
|-------|--------------------------------------------------------------------------------------------------|
| ľ     | Determine the type of condition.                                                                 |
| 2     | Drag and drop a Switch block onto a new thread.                                                  |
| З     | Select "sensor" for Control.                                                                     |
| 4     | Select the sensor type determined in step 1 for Sen-<br>sor.                                     |
| 5     | Select the port which is connected to the sensor in step 4.                                      |
| 6     | Drag and drop action blocks onto upper branch to perform the action when the condition is true   |
| 7     | Drag and drop action blocks onto lower branch to perform the action when the condition is false. |
| ß     | Download and run the program on a robo-car.                                                      |

The steps in table 2 are the common steps to solve a conditional task problem. Some steps might need to be adjusted.

#### Activity &

 $\mathsf{Now}_{\texttt{l}}$  try a task by yourself. When you finished, check the online video.

A robo-car goes forward. When the robo-car detects that there is an object 20cm ahead, it says "Object detected" and stops.

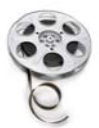

http://www.youtube.com/watch?v=123

## CONCLUSION

In this tutorial, you have learned to:

- Identify conditions and actions in a task
- Define a conditional task with ITE structure
- Determine a condition's type and the sensor's type
- Recognize the Switch block in common palette
- Use parallel sequences
- Solve conditional task problem using Switch block

# CHECK YOUR UNDERSTANDING

Time: 35 minutes

Name: \_\_\_\_\_ Date: \_\_\_\_\_

| Section # | Section I | Section I | Section III | Total |
|-----------|-----------|-----------|-------------|-------|
| Score     |           |           |             |       |

Section I: Multiple Choices

Direction: In this section, you will choose the best answer for each question.

1.( ) Which one of the following tasks is a conditional task?

A.Display a picture on screen.

B.When sees a red ball, says red.

C.Play a sound.

D.Go forward, don't stop.

2.( ) Which one of the following blocks is Switch block?

Β.

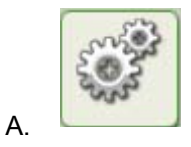

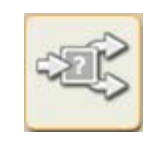

C.

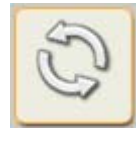

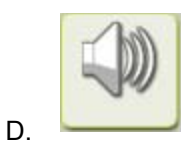

3.( ) Which one of the following conditions is a touch condition?
A. When the robo-car sees a red line, it stops.
B. When the robo-car sees an object, it stops.
C. When the robo-car conflicts with an object, it stops.
D. When the robo-car runs 2 minutes, it stops.
4.( ) Which one of the following actions needs a Loop block to repeat?
A. Play a sound for so times.
C. When a button pressed, stop the car.

D.Go forward, never stop.

5.( ) Which one of the following blocks is a Loop block?

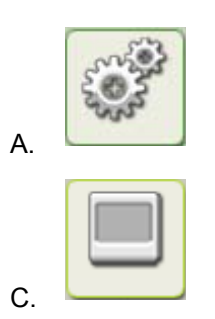

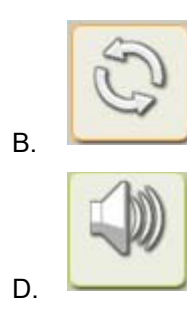

#### CHECK YOUR UNDERSTANDING

- 6. ( ) Which one of the following loops will use a touch sensor to stop?
  - A.A robo-car will play a sound for 50 times.
  - B.A robo-car will display a picture for 5 minutes.
  - C.A robo-car will always say "Green" when it sees a green ball until it sees a red ball.
  - D.A robo-car will shoot balls until a touch sensor button pressed.

Section II: Short answer

Direction: In this section, you will answer the question using one sentence.

7. Use the following condition-action pair to compose an ITE sentence:

Condition: touches an object; Action: says "Object".

B. Rewrite the following task in to an ITE sentence: A robo-car will move forward. When the robo-car sees any object in 20cm, it will say "Object" and stop.

#### CHECK YOUR UNDERSTANDING

Section III: Operation

Direction: In this section, you will be asked to design a program to complete a task. You can use NXT software and run the program on a robo-car.

9. Design a program to perform following task. You will use a robo-car to finish the task.

A robo-car goes forward. When the left touch sensor touched an object, it will backward for 5cm, and turn 45 degree to right, then move forward. When the right touch sensor touched an object, it will backward for 5 cm, and turn 45 degree to left, then move forward.

#### Table 3 Answer sheet

| Q# | Grade Guidelines                                                                                                    | Available<br>Points | Your<br>Points |
|----|----------------------------------------------------------------------------------------------------|---------------------|----------------|
| г  | В                                                                                                    | 5                   |                |
| 2  | C                                                                                                    | 5                   |                |
| З  | C                                                                                                    | 5                   |                |
| 4  | В                                                                                                    | 5                   |                |
| 5  | В                                                                                                    | 5                   |                |
| 6  | D                                                                                                    | 5                   |                |
| 7  | If car touches an object (2.5),<br>then it will say "object". (2.5)                                                                                | 5                   |                |
| 8  | If car sees an object in 20cm<br>(3.5), <b>then</b> it will say "object"<br>and stop (3.5), <b>else</b> it will con-<br>tinue to move forward. (3) | 10                  |                |
| 9  | Give a self-evaluation based on<br>the video at<br>http://www.youtube.com/watch?v=123                                                              | 55                  |                |

Valkı L. (2010). The LEGO MINDSTORM NXT 2.0 discovery book - a beginner's guide to building and programming robots. San Franciscoı CA: No Starch Press.

#